# **SI-111-N** Intel® Atom® x6000 Fanless Signage Player

# **User's Manual**

Version 1.0 (May 2023)

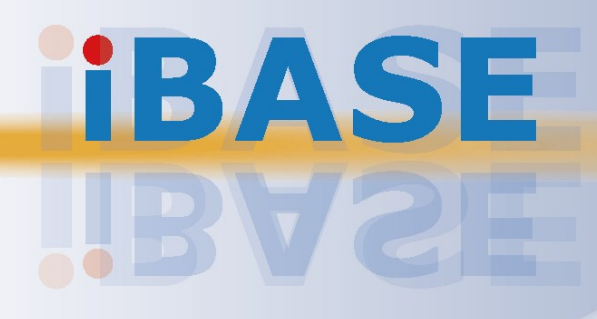

#### Copyright

© 2023 IBASE Technology, Inc. All rights reserved.

No part of this publication may be reproduced, copied, stored in a retrieval system, translated into any language or transmitted in any form or by any means, electronic, mechanical, photocopying, or otherwise, without the prior written consent of IBASE Technology, Inc. (hereinafter referred to as "IBASE").

#### Disclaimer

IBASE reserves the right to make changes and improvements to the products described in this document without prior notice. Every effort has been made to ensure the information in the document is correct; however, IBASE does not guarantee this document is error-free. IBASE assumes no liability for incidental or consequential damages arising from misapplication or inability to use the product or the information contained herein, nor for any infringements of rights of third parties, which may result from its use.

#### Trademarks

All the trademarks, registrations and brands mentioned herein are used for identification purposes only and may be trademarks and/or registered trademarks of their respective owners.

## Compliance

## CE

In a domestic environment, this product may cause radio interference in which case users may be required to take adequate measures.

## FC

This product has been tested and found to comply with the limits for a Class B device, pursuant to Part 15 of the FCC Rules. These limits are designed to provide reasonable protection against harmful interference in a residential installation. This equipment generates, uses and can radiate radio frequency energy and, if not installed and used in accordance with manufacturer's instructions, may cause harmful interference to radio communications.

#### WEEE

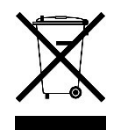

This product must not be disposed of as normal household waste, in accordance with the EU directive of for waste electrical and electronic equipment (WEEE - 2012/19/EU). Instead, it should be disposed of by returning it to a municipal recycling collection point. Check local regulations for disposal of electronic products.

#### **Green IBASE**

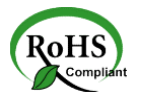

This product is compliant with the current RoHS restrictions and prohibits use of the following substances in concentrations exceeding 0.1% by weight (1000 ppm) except for cadmium, limited to 0.01% by weight (100 ppm).

- Lead (Pb)
- Mercury (Hg)
- Cadmium (Cd)
- Hexavalent chromium (Cr6+)
- Polybrominated biphenyls (PBB)
- Polybrominated diphenyl ether (PBDE)

## **Important Safety Information**

Carefully read the precautions before using the device.

#### **Environmental conditions:**

- Lay the device horizontally on a stable and solid surface in case the device may fall, causing serious damage.
- Leave plenty of space around the device and do not block the openings for ventilation. NEVER DROP OR INSERT ANY OBJECTS OF ANY KIND INTO THE VENTILATION OPENINGS.
- Use this product in environments with ambient temperatures between 0°C and 45°C.
- DO NOT LEAVE THIS DEVICE IN AN ENVIRONMENT WHERE THE STORAGE TEMPERATURE MAY IS BELOW -20° C OR ABOVE 80° C. This could damage the device. The device must be used in a controlled environment.

#### Care for IBASE products:

- Before cleaning the device, turn it off and unplug all cables such as power in case a small amount of electrical current may still flow.
- Use neutral cleaning agents or diluted alcohol to clean the device chassis with a cloth. Then wipe the chassis with a dry cloth.
- Vacuum the dust with a computer vacuum cleaner to prevent the air vent or slots from being clogged.

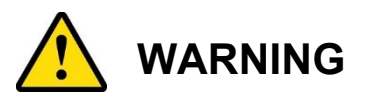

#### Attention during use:

- Do not place heavy objects on the top of the device.
- Operate this device from the type of power indicated on the marking label. If you are not sure of the type of power available, consult the distributor or local power company.
- Do not walk on the power cord or allow anything to rest on it.
- If you use an extension cord, make sure that the total ampere rating of the product plugged into the extension cord does not exceed its limits.

#### **Avoid Disassembly**

Do not disassemble, repair or make any modification to the device. Doing so could generate hazards and cause damage to the device, even bodily injury or property damage, and will void any warranty.

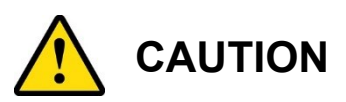

There is danger of explosion if internal lithium-ion battery is replaced by an incorrect type. Replace only with the same or equivalent type recommended by the manufacturer. Dispose of used batteries according to the manufacturer's instructions.

### **Warranty Policy**

#### • IBASE standard products:

24-month (2-year) warranty from the date of shipment. If the date of shipment cannot be ascertained, the product serial numbers can be used to determine the approximate shipping date.

#### • 3<sup>rd</sup>-party parts:

12-month (1-year) warranty from delivery for the 3<sup>rd</sup>-party parts that are not manufactured by IBASE, such as CPU, CPU cooler, memory, storage devices, power adapter, panel and touchscreen.

\* PRODUCTS, HOWEVER, THAT FAIL DUE TO MISUSE, ACCIDENT, IMPROPER INSTALLATION OR UNAUTHORIZED REPAIR SHALL BE TREATED AS OUT OF WARRANTY AND CUSTOMERS SHALL BE BILLED FOR REPAIR AND SHIPPING CHARGES.

### **Technical Support & Services**

- 1. Visit the IBASE website at <u>www.ibase.com.tw</u> to find the latest information about the product.
- 2. If you need any further assistance from the distributor or sales representative, prepare the following information:
  - Product model name
  - Product serial number
  - Detailed description of the problem
  - The error messages in text or in screenshots if there is any
  - The arrangement of the peripherals
  - Software in use (such as OS and application software, including the version numbers)
- If repair service is required, you can download the RMA form at <u>http://www.ibase.com.tw/english/Supports/RMAService/</u>. Fill out the form and contact the distributor or sales representative.

# **Table of Contents**

| Chapter 1 | General Information                                      | 1   |
|-----------|----------------------------------------------------------|-----|
| 1.1       | Introduction                                             | 2   |
| 1.2       | Features                                                 | 2   |
| 1.3       | Packing List                                             | 3   |
| 1.4       | SI-111-N Specifications                                  | 3   |
| 1.5       | Product View                                             | 5   |
| 1.6       | Dimensions                                               | 6   |
| Chapter 2 | Hardware Installation & Motherboard Information          | 7   |
| 2.1       | Installation / Replacement                               | 8   |
| 2.2       | Switches & Connectors on the Motherboard                 | .12 |
| Chapter 3 | Driver Installation                                      | 21  |
| 3.1       | Introduction                                             | .22 |
| 3.2       | Intel <sup>®</sup> Chipset Software Installation Utility | .22 |
| 3.3       | VGA Driver Installation                                  | .24 |
| 3.4       | HD Audio Driver Installation                             | .27 |
| 3.5       | Intel® ME Drivers Installation                           | .29 |
| 3.6       | LAN Drivers Installation                                 | .31 |
| Chapter 4 | BIOS Setup                                               | 33  |
| 4.1       | Introduction                                             | .34 |
| 4.2       | BIOS Setup                                               | .34 |
| 4.3       | Main Settings                                            | .35 |
| 4.4       | Advanced Settings                                        | .35 |
| 4.5       | Chipset Settings                                         | .42 |
| 4.6       | Security Settings                                        | .45 |
| 4.7       | Boot Settings                                            | .47 |
| 4.8       | Save & Exit Settings                                     | .48 |
| Appendix  |                                                          | 49  |
| Α.        | I/O Port Address Map                                     | .50 |
| В.        | Interrupt Request Lines (IRQ)                            | .52 |
| C.        | Watchdog Timer                                           | .53 |

# **Chapter 1 General Information**

The information provided in this chapter includes:

- Features
- Packing List
- Specifications
- Product View
- Dimensions

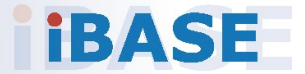

### 1.1 Introduction

The SI-111-N is a palm-sized fanless 4K digital signage player system based on the Intel® Atom® x6211E and Celeron® N6210 processors. Equipped with an HDMI 2.0b port that supports 3840 x 2160 @60Hz resolution, the industrial-grade system enables businesses to easily connect to a 4K display and create immersive visual experiences that attract attention and effectively promote their products or services.

IBASE values sustainable development and ESG practices. The SI-111-N incorporates various energy-saving features, including IBASE's proprietary iSMART green technology that enables power on/off scheduling with power resume capabilities, and the Observer utility that remotely monitors system voltages and temperature to ensure the system is operating efficiently while minimizing energy consumption. The SI-111-N's extensive I/O connectivity offers a rich array of expansion options, reliable data handling, and wireless operation, which includes 1x 2.5GbE LAN, 1x COM (RS-232) port, 1x M.2 M-Key (2280) and 1x M.2 E-Key (2230) sockets.

### 1.2 Features

- Intel® Atom® X6000/ Pentium® / Celeron® Processors
- iSMART intelligent energy-saving & Observer remote monitoring technologies
- 2x DDR4-3200 SO-DIMM, Dual channel
- 1x HDMI 2.0b
- 3x USB 3.1
- 1x 2.5GbE LAN port
- 1x COM (RS-232)
- 1x M.2 M-Key (2280) for storage
- 1x M.2 E-Key (2230) for Wi-Fi, Bluetooth or capture card options
- TPM 2.0 and watchdog timer
- Industrial-grade robust, fanless and compact design

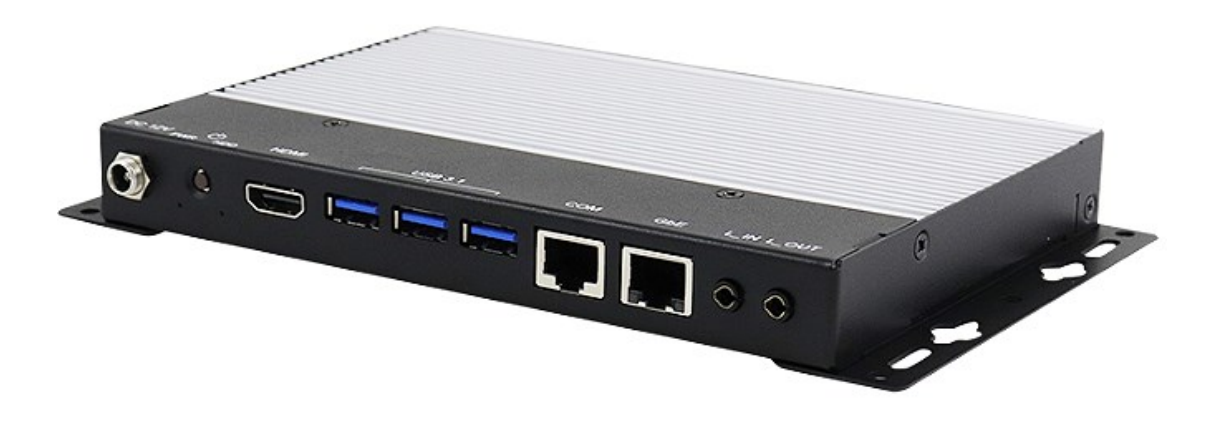

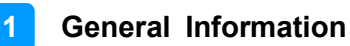

### 1.3 Packing List

The product package should include the items listed below. If any of the items below is missing, contact the distributor or the dealer from whom you purchased the product.

- SI-111-N Digital Signage Player
- Power Adaptor
- Power Cord

### 1.4 SI-111-N Specifications

| Product             | SI-111-N                                                                                                    |  |  |  |
|---------------------|----------------------------------------------------------------------------------------------------|--|--|--|
| Mainboard           |                                                                                                    |  |  |  |
| Mainboard           | MBD111                                                                                                    |  |  |  |
| CPU                 | Intel® Atom® x6211E (1.3~3.0GHz)<br>Intel® Celeron® N6210 (1.2~2.6GHz)                                                                                                    |  |  |  |
| CPU Socket          | FCBGA1493                                                                                                    |  |  |  |
| Chipset             | SoC Integrated                                                                                                    |  |  |  |
| Operating<br>System | Win10 IoT Enterprise (64-bit)<br>Linux Ubuntu (64-bit)                                                                                                    |  |  |  |
| Certification       | CE, FCC class-B, UKCA, cULus, LVD                                                                                                    |  |  |  |
| Memory              | 2x DDR4-3200 SO-DIMM, Max. 32GB (support IBECC)                                                                                                    |  |  |  |
| Graphics            | 11th Gen Intel® SoC integrated 18EUs graphics device                                                                                                    |  |  |  |
| LAN Controller      | 1x Intel® I226IT 2.5GbE LAN for Atom® x6000 series<br>1x Intel® I226V 2.5GbE LAN for Celeron®                                                                                                    |  |  |  |
| Expansion Slots     | 1x M.2 M-Key (2280) for storage<br>1x M.2 E-Key (2230) for Wi-Fi, Bluetooth or capture card<br>options                                                                                                |  |  |  |
| I/O Interface       | 1x HDMI 2.0b 3x USB 3.1<br>1x RJ45 for 2.5GbE LAN<br>1x RJ45 for RS232 serial port<br>2x Audio connectors for Line-in / Line-out 1x Power button<br>1x Lockable power connector<br>1x Power / HDD LED |  |  |  |
| Watchdog Timer      | 256 segments, 0, 1, 2255 (sec/ min)                                                                                                    |  |  |  |
| Power               | +12V DC                                                                                                    |  |  |  |
| Chassis             | Aluminum + SGCC                                                                                                    |  |  |  |
| Chassis Color       | Black & White                                                                                                    |  |  |  |
| Storage             | 1x M.2 M-Key (2280)                                                                                                    |  |  |  |

| Power Supply             | 60W power adaptor                                                                                                    |
|--------------------------|----------------------------------------------------------------------------------------------------|
| Mounting                 | Standard system bracket                                                                                                    |
| Dimensions               | 181mm(W) x 123mm(D) x 21.5mm(H)                                                                                                    |
| Certificate              | CE, FCC class B, UL, CCC                                                                                                    |
|                          | Environment                                                                                                    |
| Operating<br>Temperature | -10°C ~ 50°C (14°F~122°F) for SI-111-N<br>-20°C ~ 70°C (-4°F~158°F) for SI-111-N11E                                                                                                    |
| Storage<br>Temperature   | -40°C~80°C (-40°F~176°F)                                                                                                    |
| Relative<br>Humidity     | 10%~90% (non-condensing)                                                                                                    |
| Vibration                | SSD: 5 grms / 5~500Hz / random operation                                                                                                    |
|                          | Models                                                                                                    |
| SI-111-N                 | Signage Player with Intel® Celeron® N6210 (1.2~2.6GHz); 2x<br>4GB DDR4-3200 SO-DIMM, M.2 128GB storage, 1x HDMI 2.0b,<br>3x USB 3.1, 1x LAN, 1x COM (RJ45) and 60W power adaptor<br>(Operating temperature -10°C~50°C) |
| SI-111-N11E              | Signage Player with Intel® Atom® x6211E (1.3~3.0GHz); 2x<br>4GB DDR4-3200 SO-DIMM, M.2 128GB storage, 1x HDMI 2.0b,<br>3x USB 3.1, 1x LAN, 1x COM (RJ45) and 60W power adaptor<br>(Operating temperature -20°C~70°C)   |

All specifications are subject to change without prior notice.

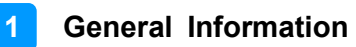

### 1.5 **Product View**

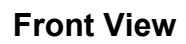

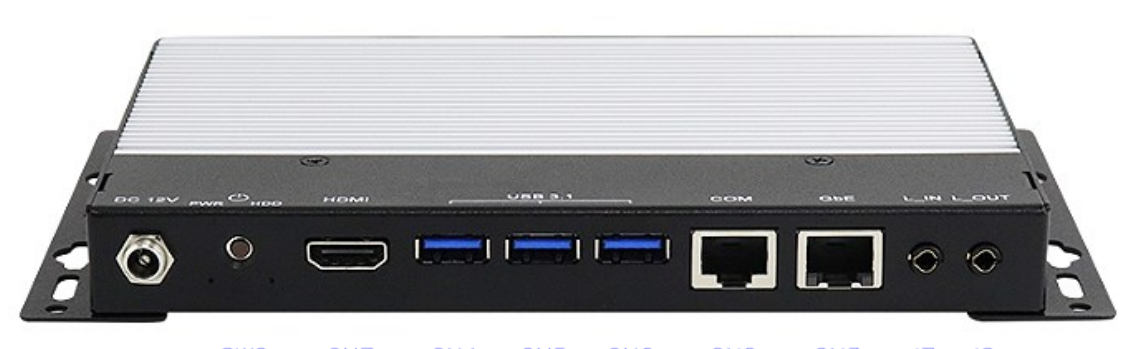

| SW2 | CN7 | CN4 | CN5 | CN6 | CN2 | CN3 | J7 | _J8 |
|-----|-----|-----|-----|-----|-----|-----|----|-----|
|     |     |     |     |     |     |     |    |     |

| Name          | Function                 |
|---------------|--------------------------|
| SW2           | Power Button             |
| CN7           | HDMI Connector           |
| CN4, CN5, CN6 | USB3.1 Connector         |
| CN2           | COM1 RS-232              |
| CN3           | LAN Connector            |
| J7            | Audio Line-In Connector  |
| J8            | Audio Line-Out Connector |

#### **Oblique View**

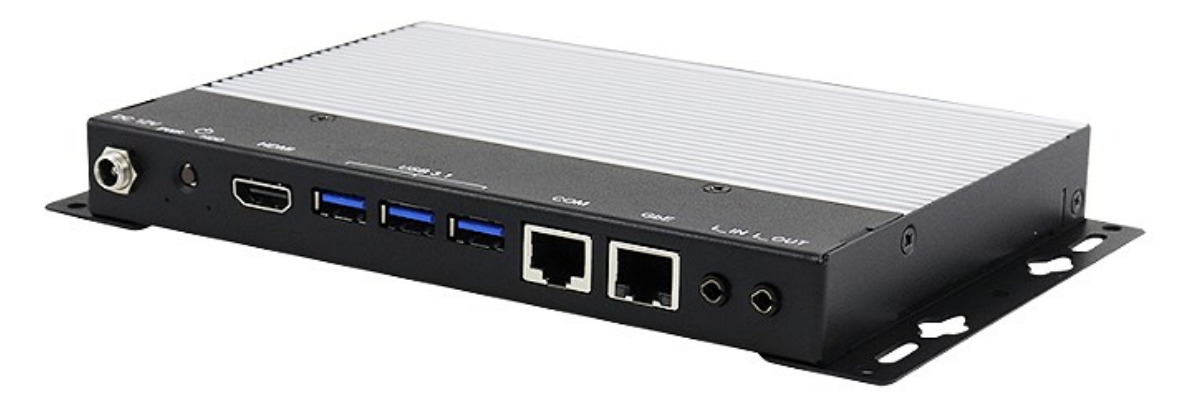

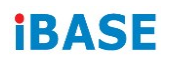

1.6 Dimensions

Unit: mm

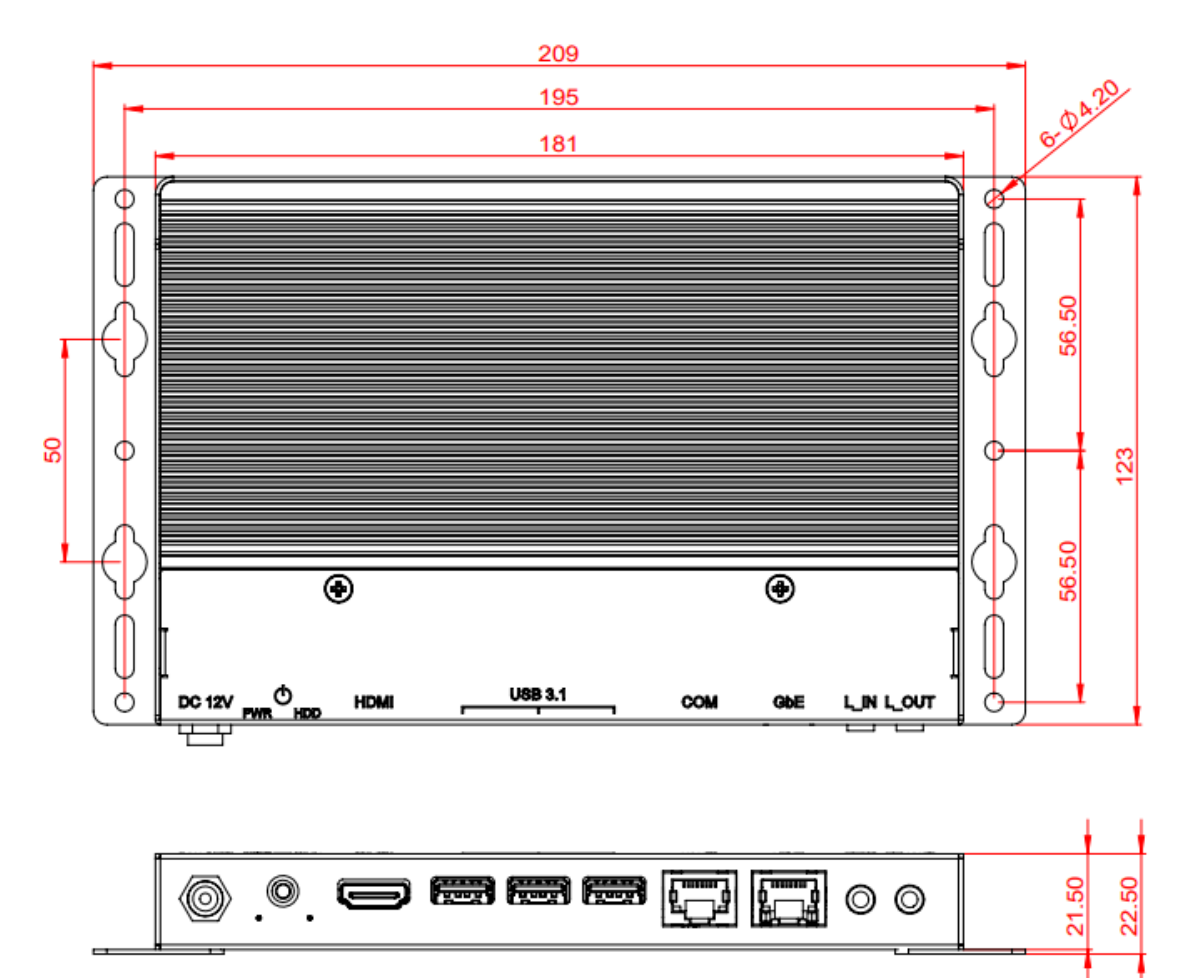

# Chapter 2 Hardware Installation & Motherboard Information

The information provided in this chapter includes:

- Removing the brackets and system cover
- Installation of memory modules and M.2 cards
- Switches and connectors information

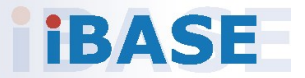

### 2.1 Installation / Replacement

#### 2.1.1 Removing the Brackets and Cover

The SI-111-N is provided with the two brackets installed as shown in the picture below.

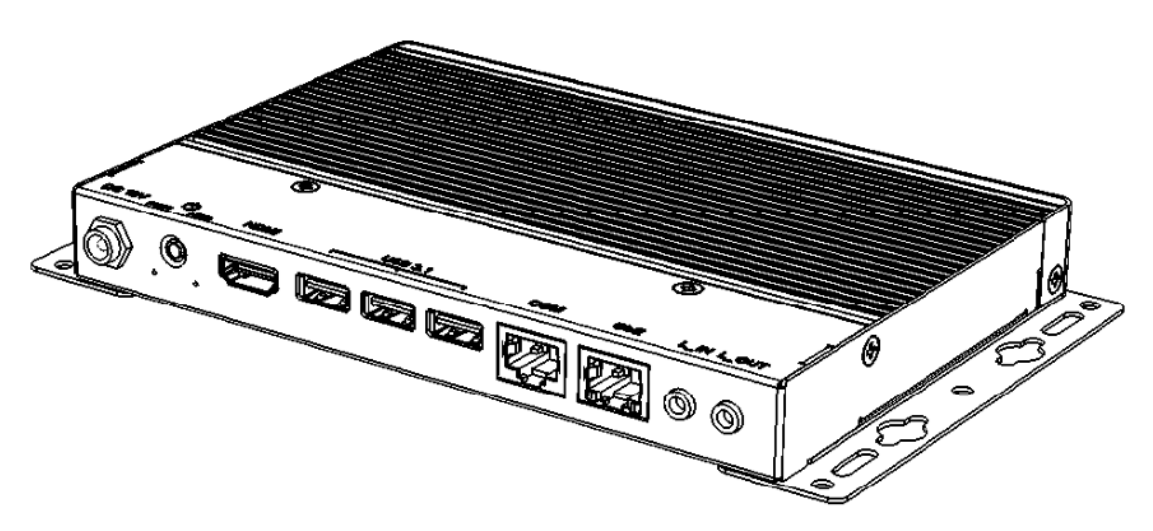

To access the internal components, turn the unit upside down and remove the two brackets by removing the four (4) screws as shown below.

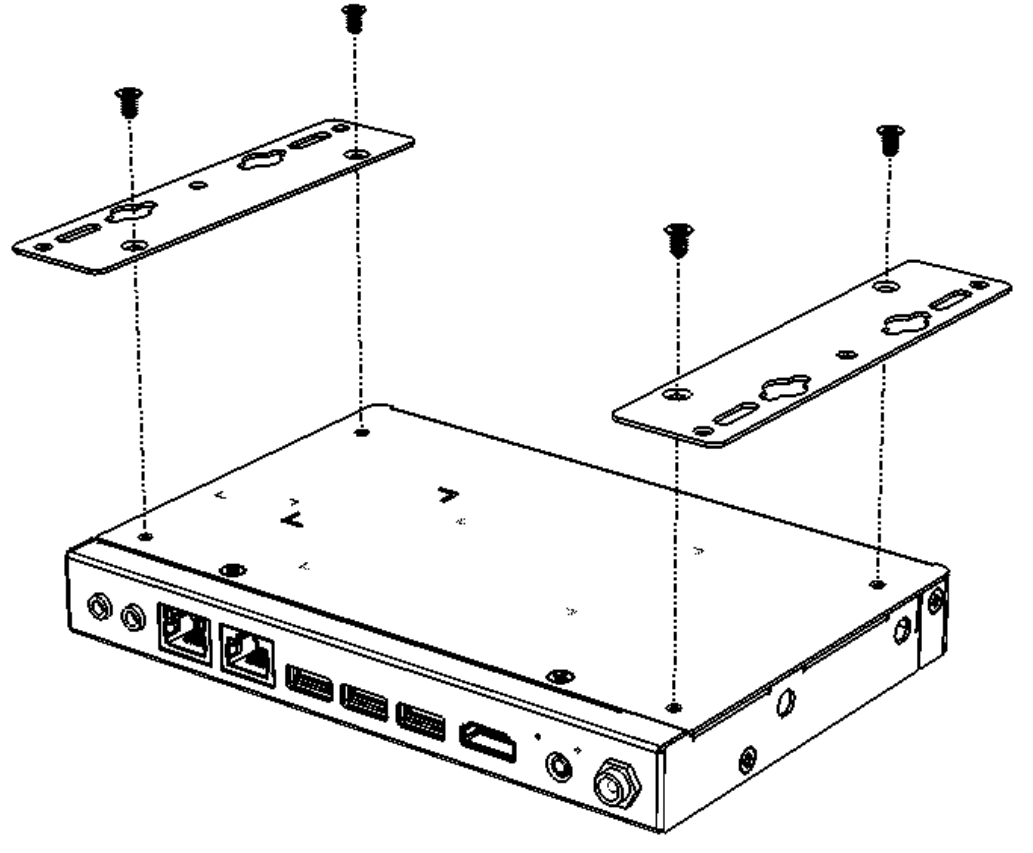

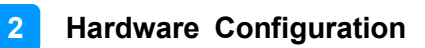

Unscrew the six (6) screws shown in the picture below to remove the bottom cover.

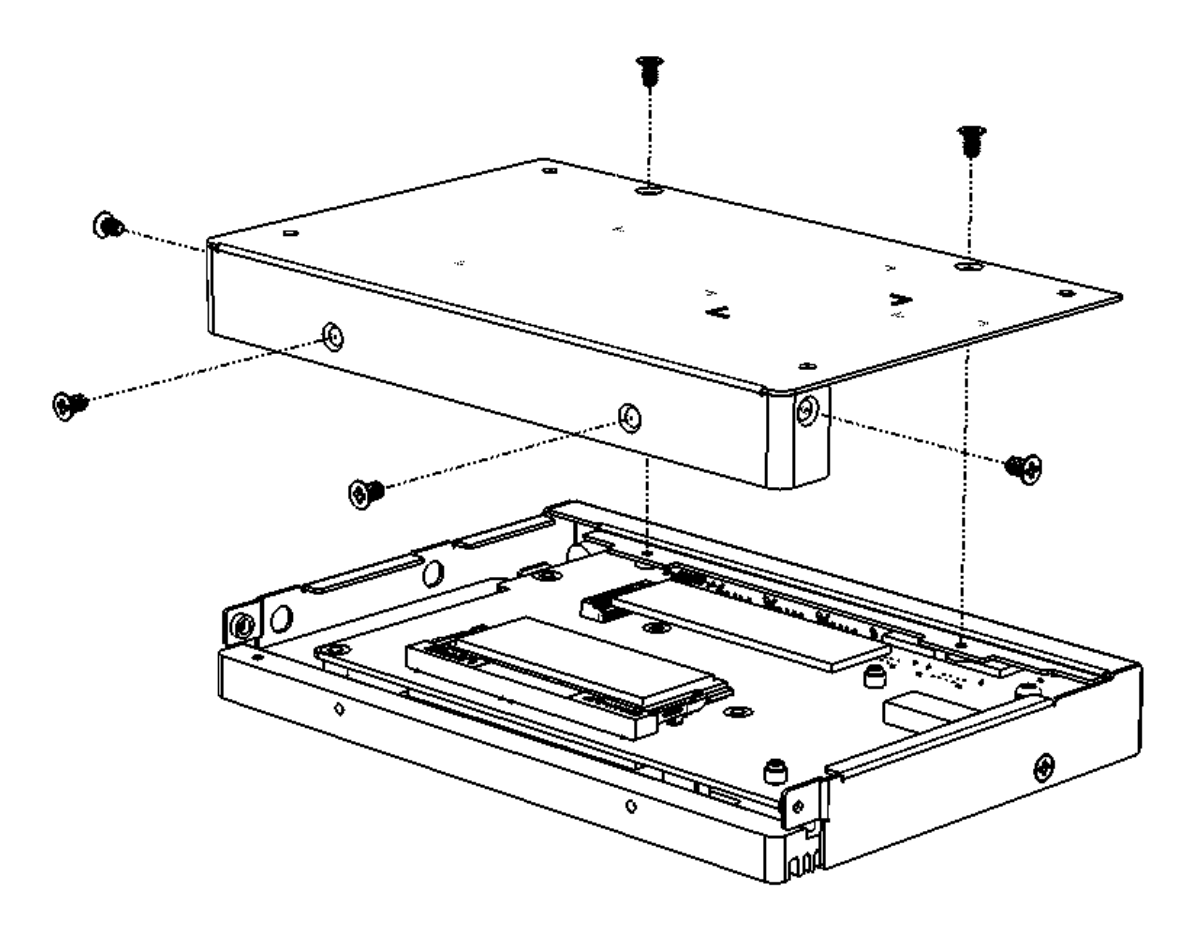

### 2.1.2 Installing Memory Modules and M.2 Cards

After removing the bottom cover, you are now able to access the J9 DDR4 memory slot as shown below. To install and remove a memory module, follow the steps below.

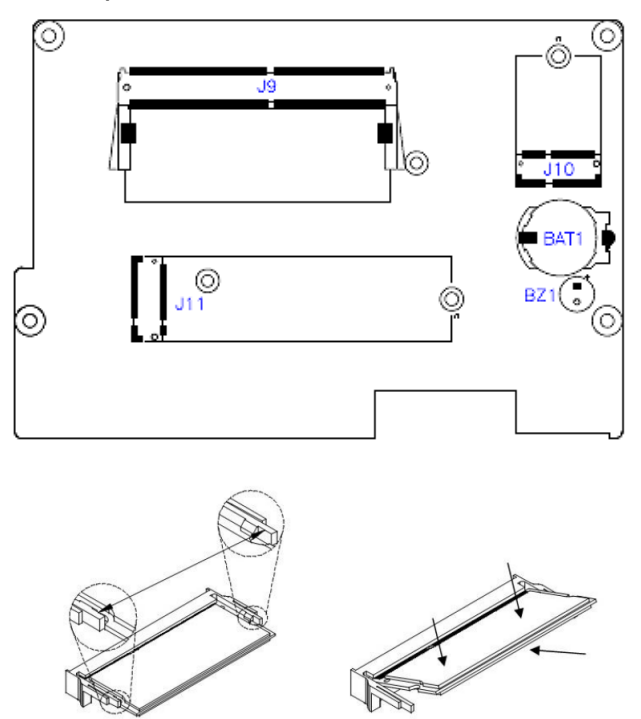

- 1. Align the key of the memory module with that on the memory slot and insert the module slantwise.
- 2. Gently push the module in an upright position until the clips of the slot close to hold the module in place when the module touches the bottom of the slot.
- 3. To remove the module, press the ejector tabs outwards with your fingertips.
- 4. The second memory slot, J3, can be found on the other side (top) of the board. Repeat the previous steps to install/replace a memory module.

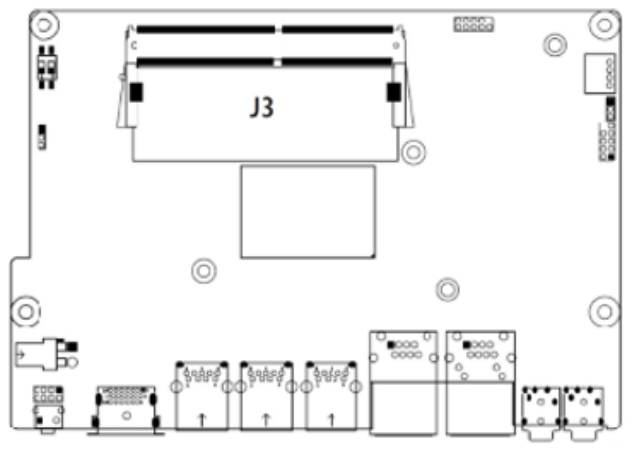

After removing the bottom cover, you are now able to access the J10 M.2 E-Key Connector and J11 M.2 M-Key Connector as shown below.

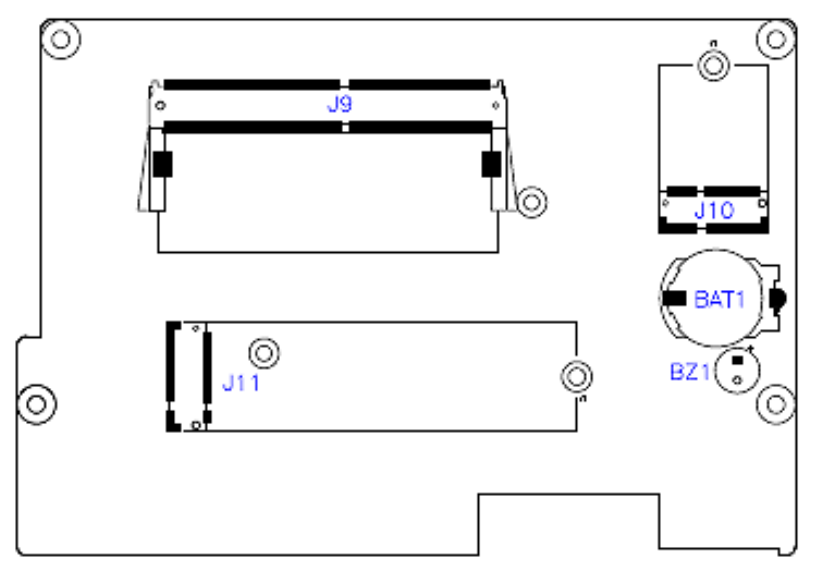

- 1. To install a card, locate the M.2 card slot. Align the key of the M.2 card to the M.2 interface, and insert the card slantwise.
- 2. Push the M.2 card down, and fix it onto the standoff with a screw.

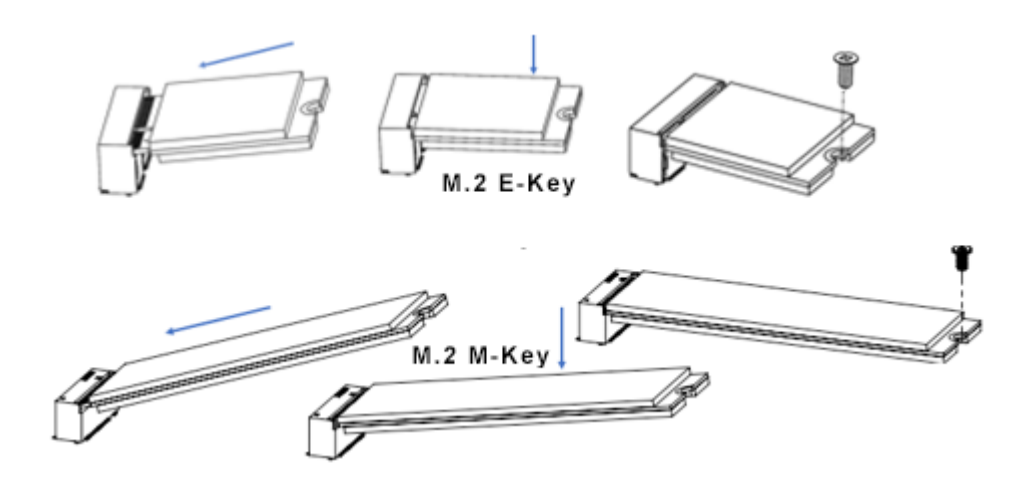

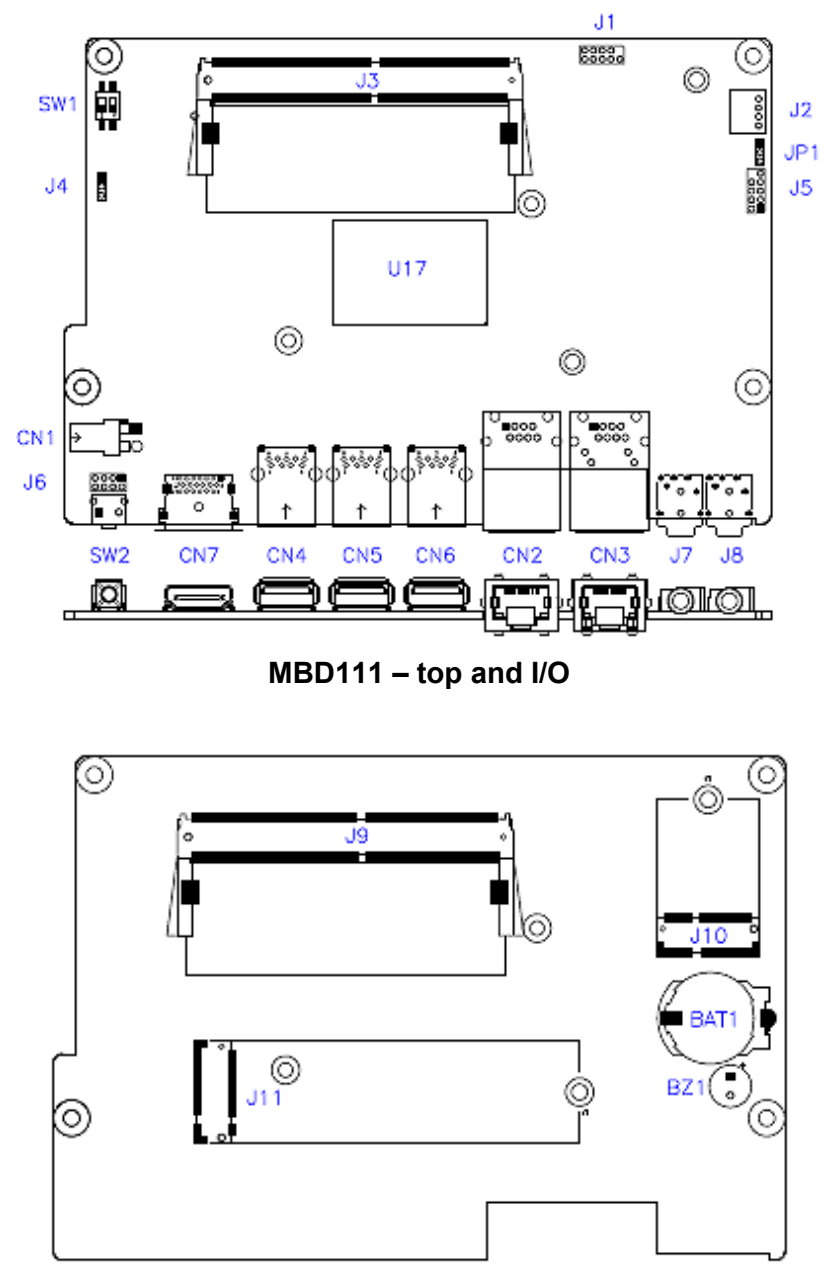

### 2.2 Switches & Connectors on the Motherboard

MBD111 – back and I/O

#### Switches on SI-111-N

| Switch | Function          |
|--------|-------------------|
| SW1-1  | Clear CMOS Data   |
| SW1-2  | Clear ME Register |
| SW2    | Power Button      |

#### 2.2.1 SW1-1: Clear CMOS Data

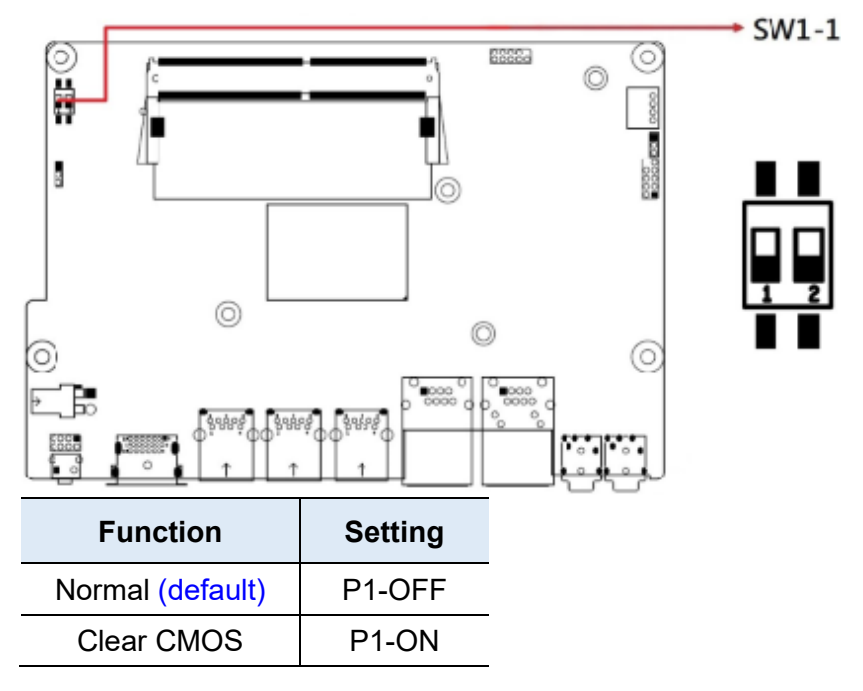

#### 2.2.2 SW1-2: Clear ME Register

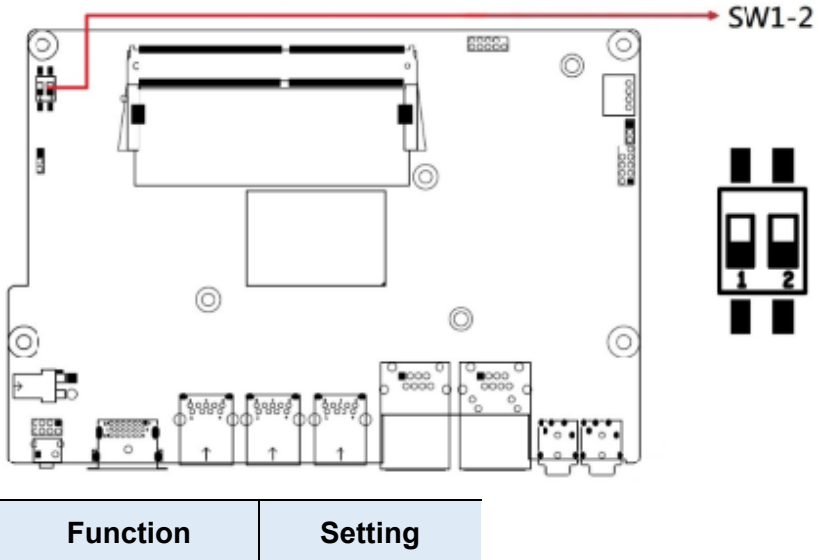

| Function         | Setting |
|------------------|---------|
| Normal (default) | P2-OFF  |
| Clear ME         | P2-ON   |

2.2.3 SW2: Power Button

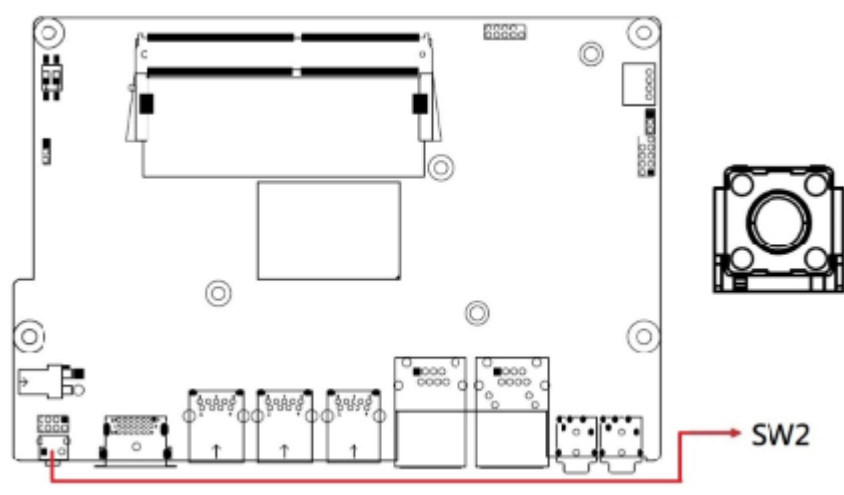

#### Connectors on SI-111-N

| Connectors    | Function                                        |
|---------------|-------------------------------------------------|
| CN1           | DC 12V Power Input Connector                    |
| CN2           | COM1 RS232                                      |
| CN3           | LAN Connector                                   |
| CN4, CN5, CN6 | USB 3.1 Connectors                              |
| CN7           | HDMI Connector                                  |
| J1            | SPI Flash Connector (Factory use only)          |
| J2            | Program iSmart MCU Connector (Factory use only) |
| J3            | DDR4 Slot                                       |
| J4            | Program VCore Connector (Factory use only)      |
| J5            | Port 80 Connector (Factory use only)            |
| J6            | Front Panel Connector (optional)                |
| J7            | Audio Line-In Connector                         |
| J8            | Audio Line-Out Connector                        |
| J9            | DDR4 Slot                                       |
| J10           | M.2 E-Key Connector                             |
| J11           | M.2 M-Key Connector                             |

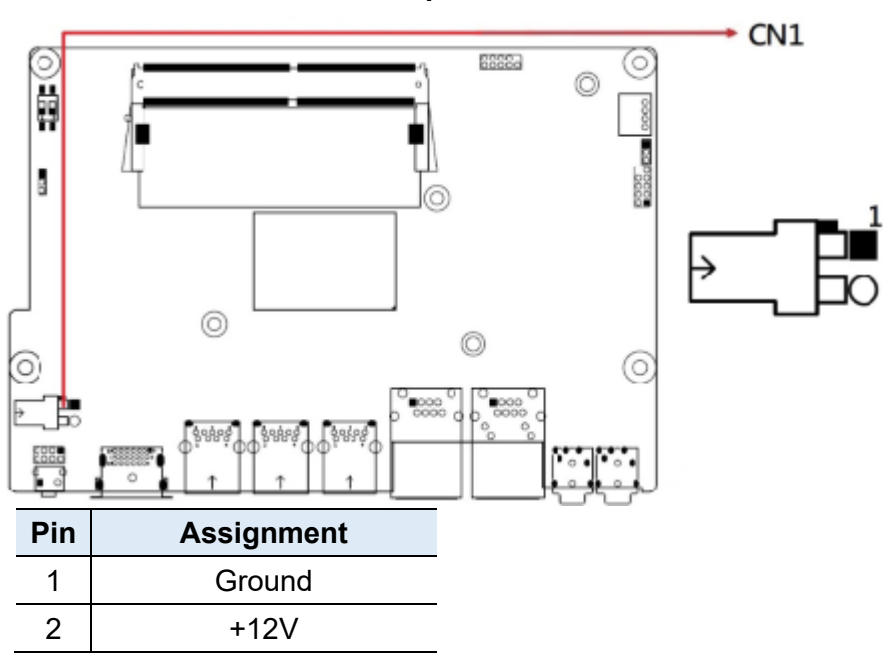

2.2.4 CN1: DC 12V Power Input Connector

#### 2.2.5 CN2: COM1 RS232

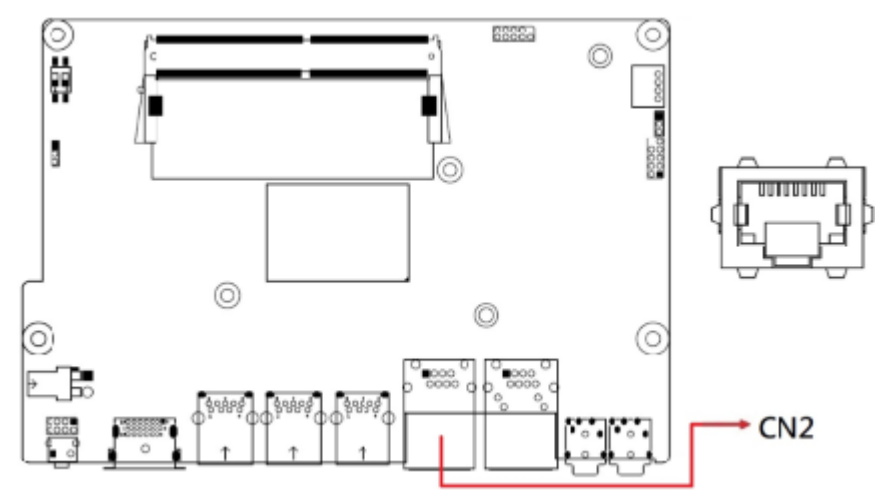

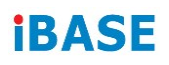

2.2.6

- $(\circ$ CN3 ۵.
- 2.2.7 CN4, CN5, CN6: USB 3.1 Connectors

**CN3: LAN Connector** 

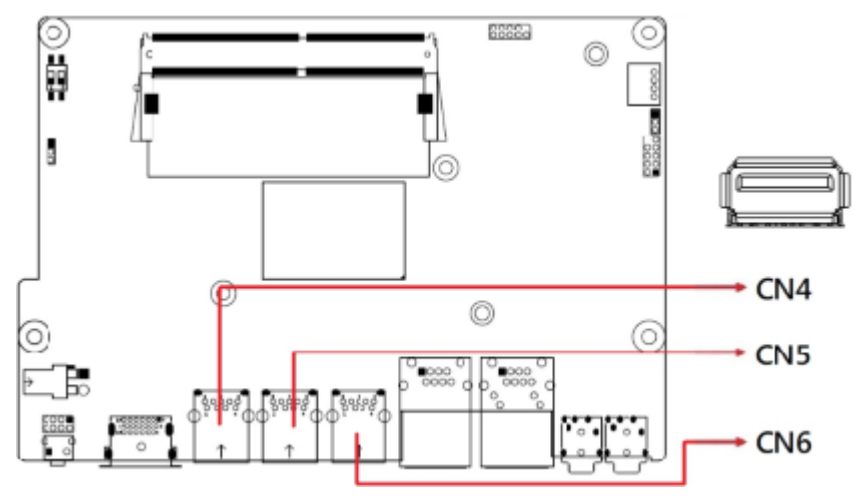

#### 2.2.8 CN7: HDMI Connector

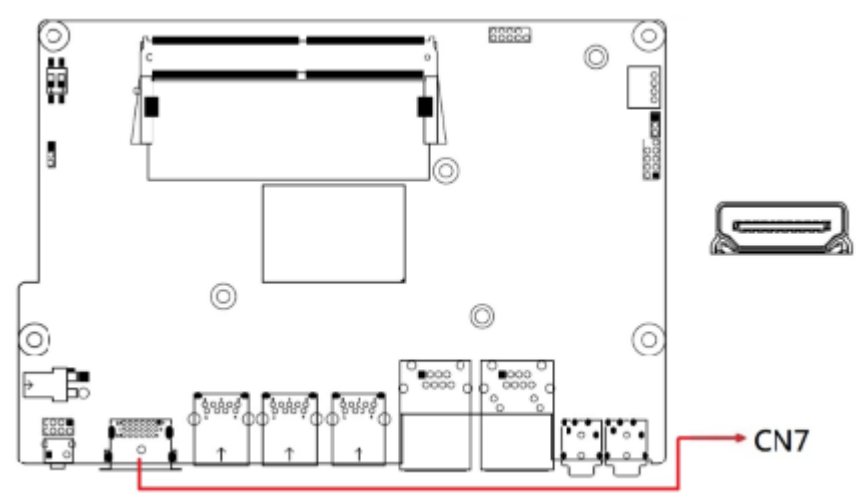

+ J1 ŝ ÷ d

J1: SPI Flash Connector (Factory use only) 2.2.9

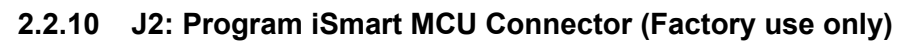

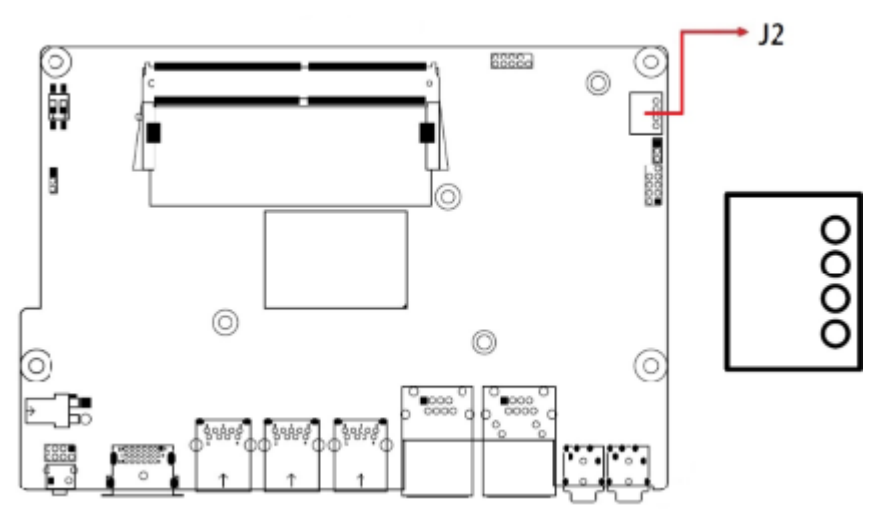

2.2.11 J3: DDR4 Slot

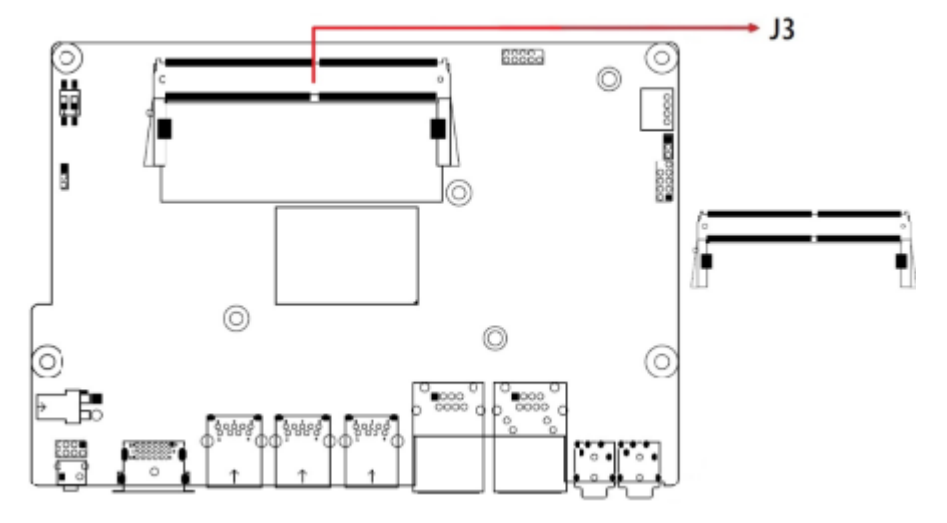

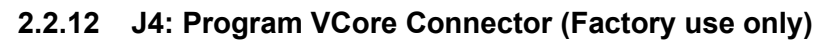

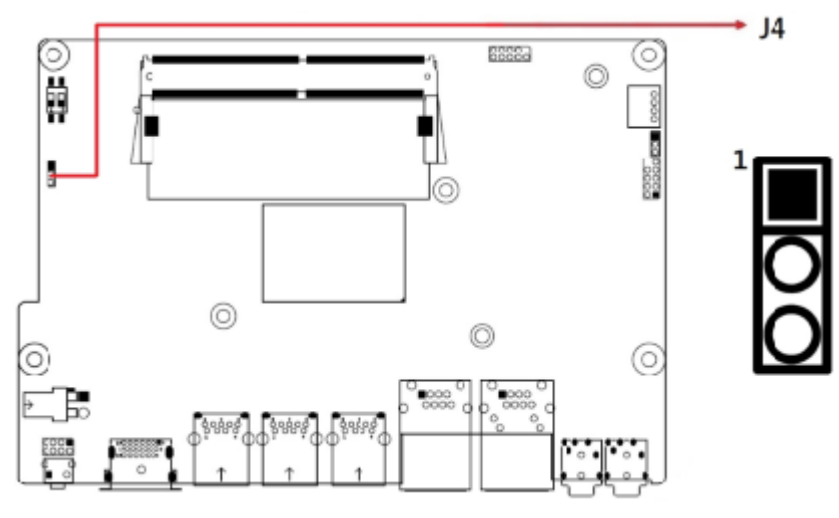

2.2.13 J5: Port 80 Connector (Factory use only)

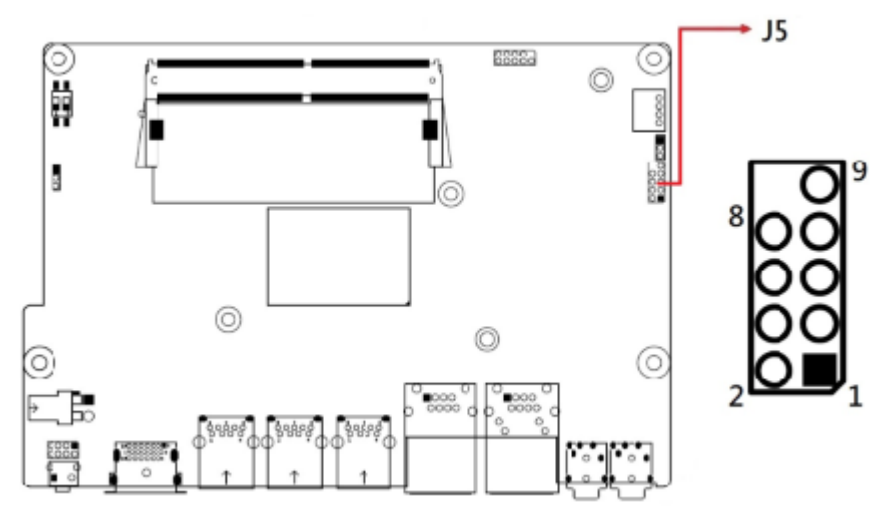

2.2.14 J6: Front Panel Connector (optional)

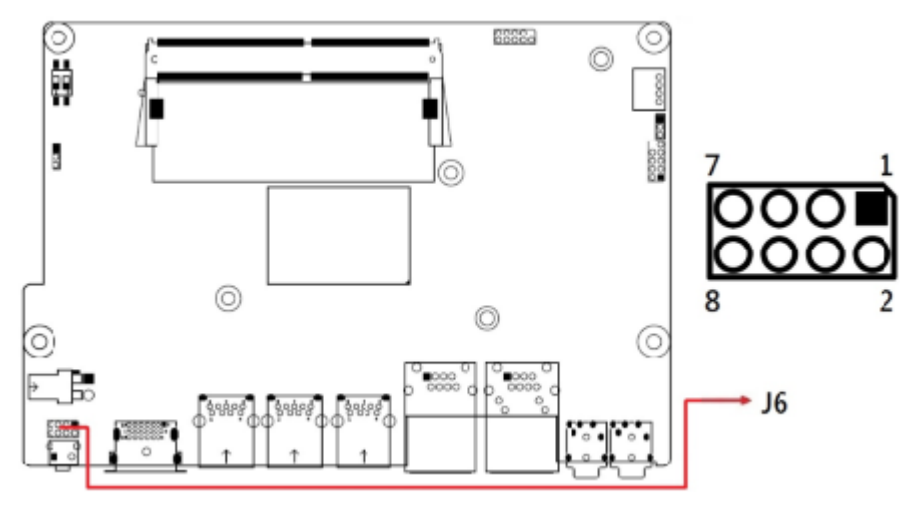

#### 2.2.15 J7: Audio Line-In Connector

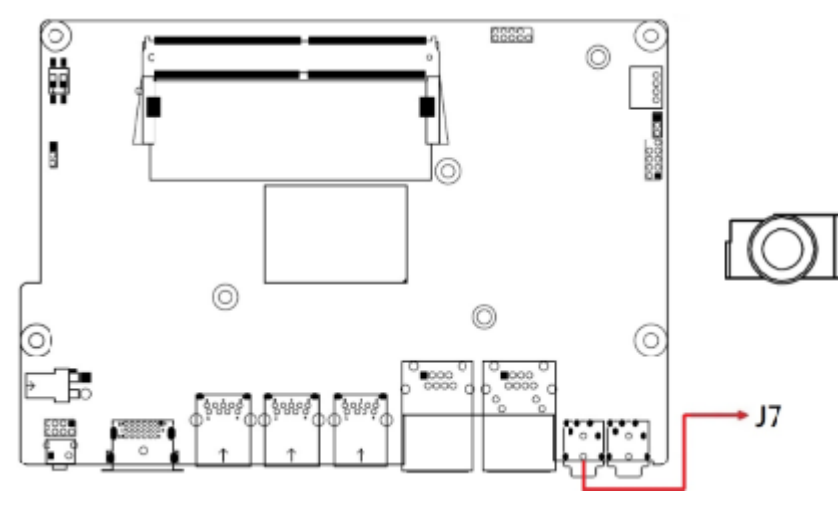

2.2.16 J8: Audio Line-Out Connector

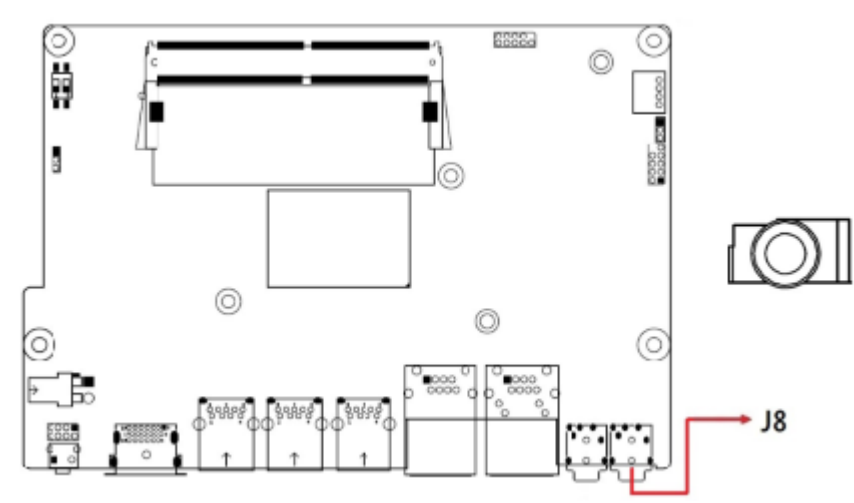

#### 2.2.17 J9: DDR4 Slot

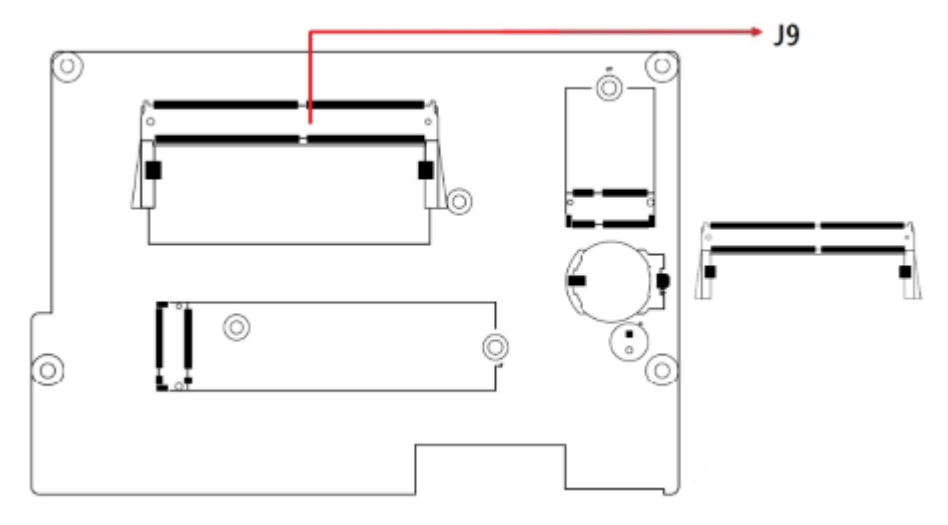

2.2.18 J10: M.2 E-Key Connector

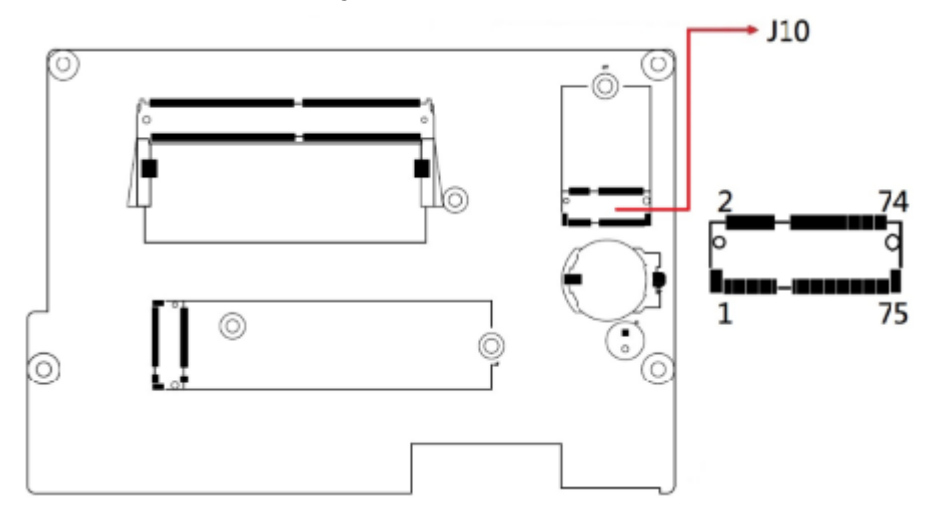

2.2.19 J11: M.2 M-Key Connector

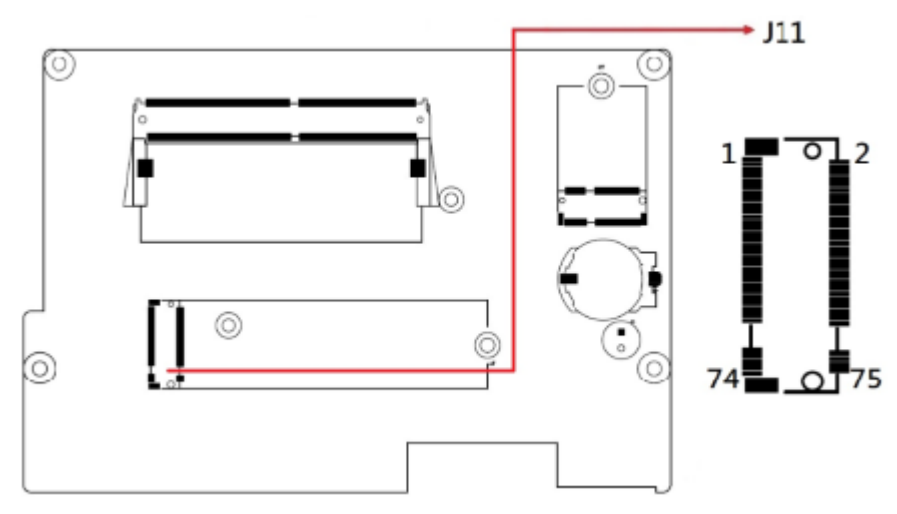

# **Chapter 3 Driver Installation**

The information provided in this chapter includes:

- Intel<sup>®</sup> Chipset Software Installation Utility
- VGA Driver
- HD Audio Driver
- Intel<sup>®</sup> Management Engine Drivers Installation
- LAN Driver

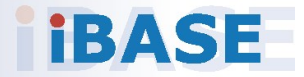

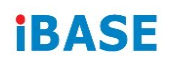

#### 3.1 Introduction

This section describes the installation procedures of the software drivers. The software drivers are also available at the IBASE website <u>www.ibase.com.tw</u>.

### 3.2 Intel<sup>®</sup> Chipset Software Installation Utility

The Intel<sup>®</sup> Chipset drivers should be installed first before the software drivers to install INF files for Plug & Play function for Intel chipset components.

1. Run the driver disk. Click **Intel** on the left pane and then **Intel(R) Elkhartlake Chipset Drivers** on the right pane.

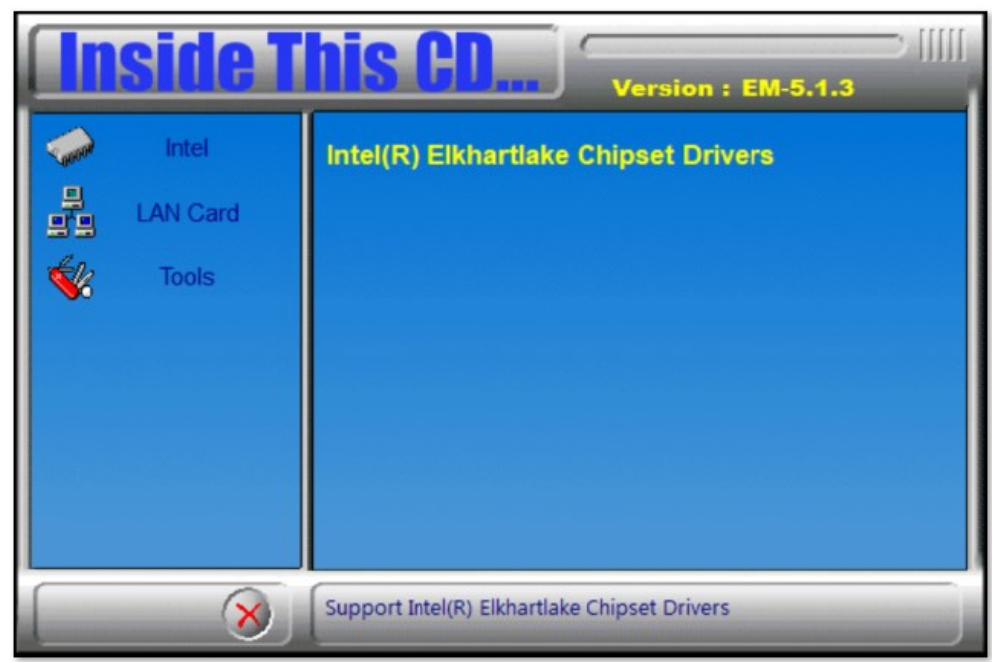

**Note:** After installing the Windows operating system, install the Intel<sup>®</sup> Chipset Software Installation Utility first before proceeding with the drivers installation.

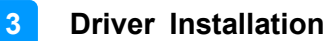

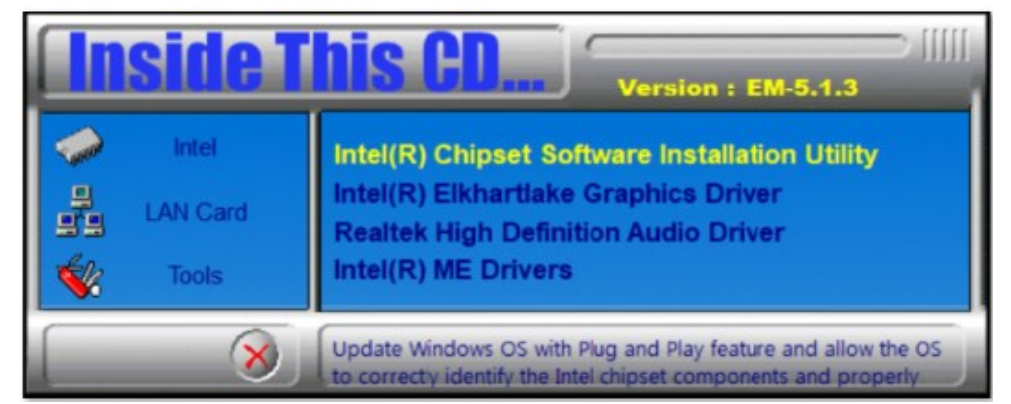

2. Click Intel(R) Chipset Software Installation Utility.

- 3. When the *Welcome* screen to the Intel<sup>®</sup> Chipset Device Software appears, click **Next**.
- 4. Accept the software license agreement and proceed with the installation process.
- 5. On the *Readme File Information* screen, click **Install**.
- 6. After the installation, press Finish to complete the setup process.

| Intel(R) Chipset Device Software Completion            | (intel) |
|--------------------------------------------------------|---------|
| You have successfully installed the following product: |         |
| Press Finish to complete the setup process.            |         |
| <u>View Log Files</u>                                  | Finish  |

### 3.3 VGA Driver Installation

1. Run the driver disk. Click **Intel** on the left pane and then **Intel(R) Elkhartlake Chipset Drivers** on the right pane.

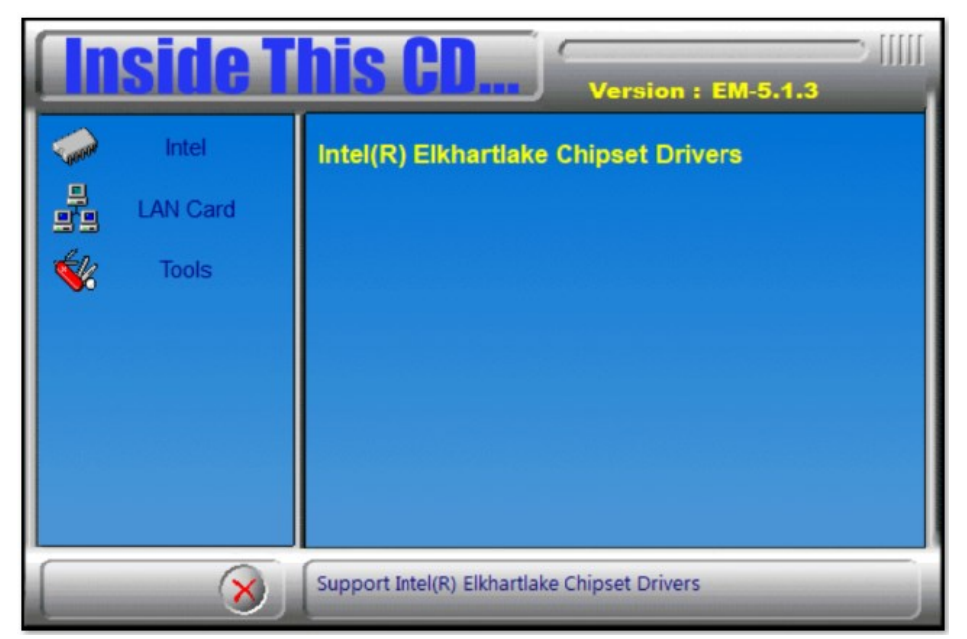

2. Click Intel(R) Elkhartlake Graphics Driver.

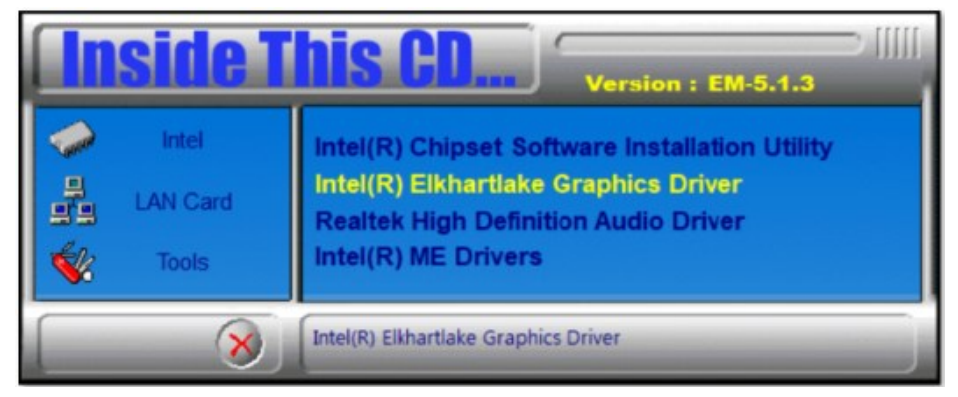

3

3. On the intel Graphics Driver Installer screen, click Begin installation.

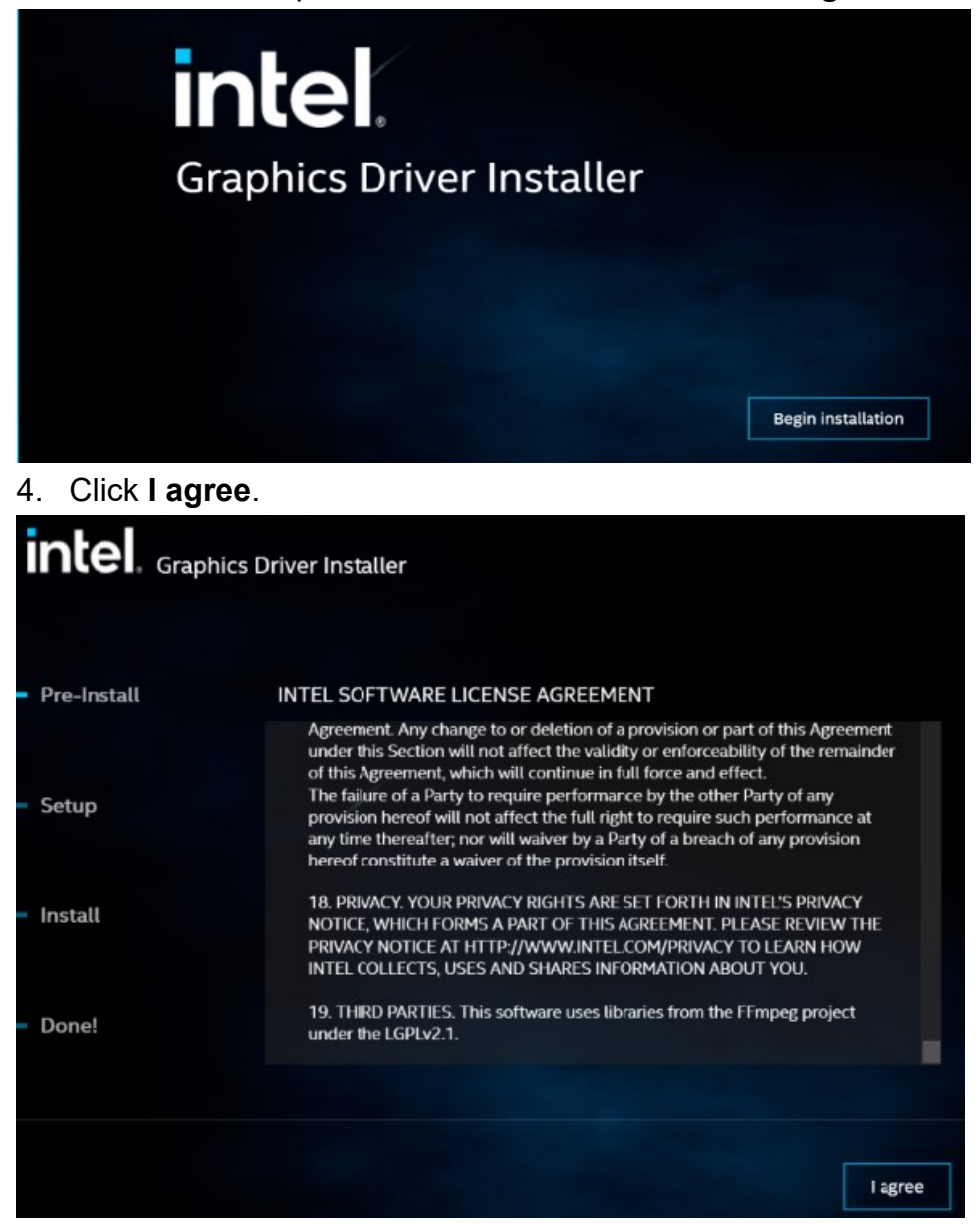

#### 5. Click Start.

| intel. Grap            | bhics Driver Installer                                                                                       |                 |         |
|------------------------|----------------------------------------------------------------------------------------------------|-----------------|---------|
| - Pre-Install          | The installer will install the following com<br>- Intel® Graphics Driver<br>- Intel® Graphics Command Center | nponents:       |         |
| - Setup                |                                                                                                    |                 |         |
| — Install              |                                                                                                    |                 |         |
| — Done!                |                                                                                                    |                 |         |
|                        |                                                                                                    | [               | Start > |
| 6. Click Finis         | sh.                                                                                                    |                 |         |
| intel. <sub>Grap</sub> | phics Driver Installer v1.0.596.0                                                                            |                 |         |
| — Pre-Install          | Installation complete!                                                                                       |                 |         |
| — Setup                |                                                                                                    |                 |         |
| — Install              |                                                                                                    |                 |         |
| Done!                  |                                                                                                    |                 |         |
|                        | Show details                                                                                                 |                 |         |
|                        |                                                                                                    |                 |         |
|                        |                                                                                                    | Optional reboot | Finish  |

3

### 3.4 HD Audio Driver Installation

1. Run the driver disk. Click Intel on the left pane and then **Intel(R) Elkhartlake Chipset Drivers** on the right pane.

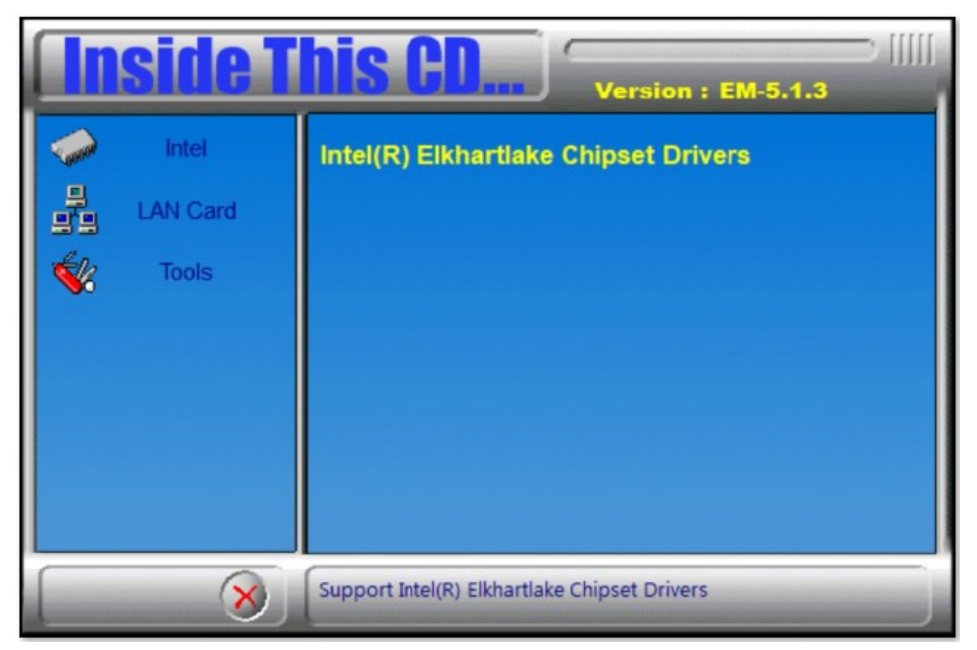

2. Click Realtek High Definition Audio Driver.

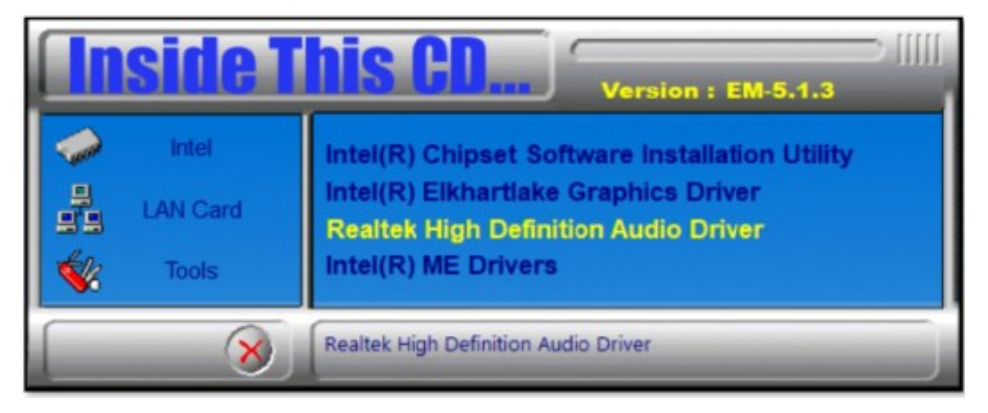

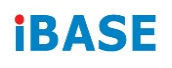

#### 3. On the Welcome screen, click Next.

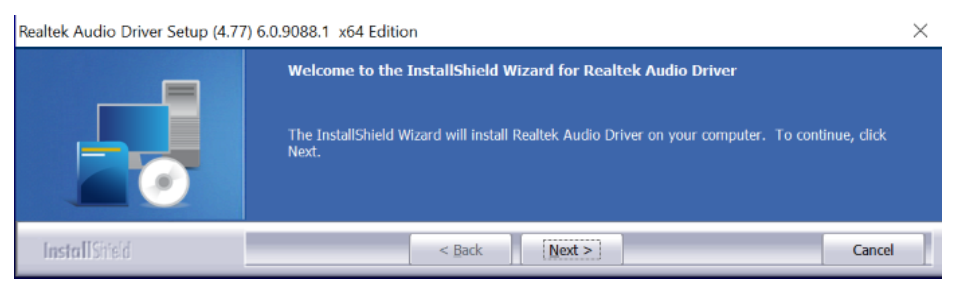

#### 4. On the Custom Installation Help screen, click Next.

| Realtek Audio Driver Setup (4                            | .77) 6.0.9088.1 x64 Edition                                                                                                    | $\times$ |
|----------------------------------------------------------|----------------------------------------------------------------------------------------------------|----------|
| Custom Installation Help<br>Descriptions of setup option | 5.                                                                                                    |          |
|                                                          | Driver installation is a two-step process:<br>1.) Uninstall current Realtek audio driver.<br>a. Click Next to remove the original Realtek HD Audio Driver in your system .<br>b. Rebot the system |          |
|                                                          | <ul> <li>2.) Install Realtek audio driver on the system.</li> <li>a. After reboot, setup program will install audio driver automatically.</li> <li>b. Reboot the system</li> </ul>                |          |
| Install Shield                                           | < Back                                                                                                    | Cancel   |

5. When InstallShield Wizard has finished the installation, click Finish.

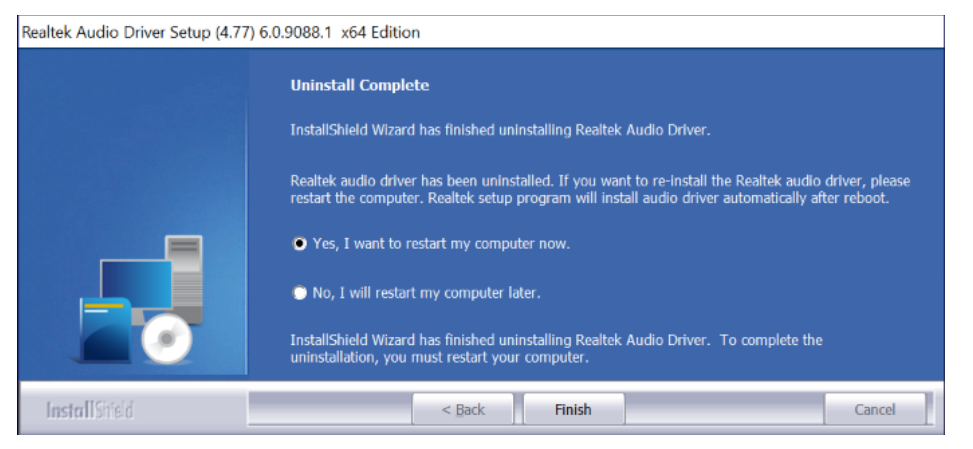

#### 3.5 Intel® ME Drivers Installation

1. Run the driver disk. Click Intel on the left pane and then Intel(R) ME Drivers.

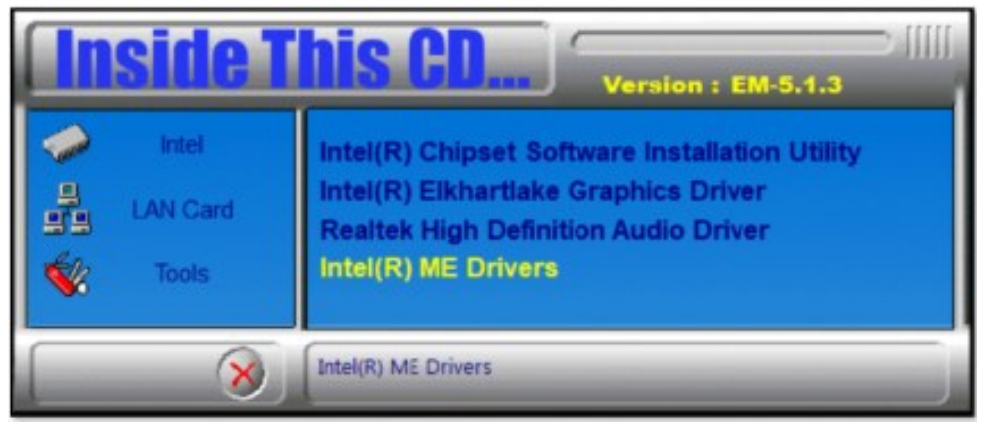

2. On the Welcome screen to the Intel® Management Engine Components, click **Next**.

| Setup                                                                                                    | ×             |  |
|----------------------------------------------------------------------------------------------------|---------------|--|
| Intel® Management Engine Components<br>Welcome                                                                                                 | (intel)       |  |
| You are about to install the following product:                                                                                                |               |  |
| Intel® Management Engine Components 2052.15.40.1386                                                                                            |               |  |
| It is strongly recommended that you exit all programs before continuing.<br>Click Next to continue, or click Cancel to exit the setup program. |               |  |
|                                                                                                    |               |  |
|                                                                                                    |               |  |
| Intel Corporation < Back                                                                                                    | Next > Cancel |  |

- 3. Accept the license agreement and click Next.
- 4. On the *Setup's Destination Folder* screen, click **Next** to install to the default folder, or click **Change** to choose another destination folder.

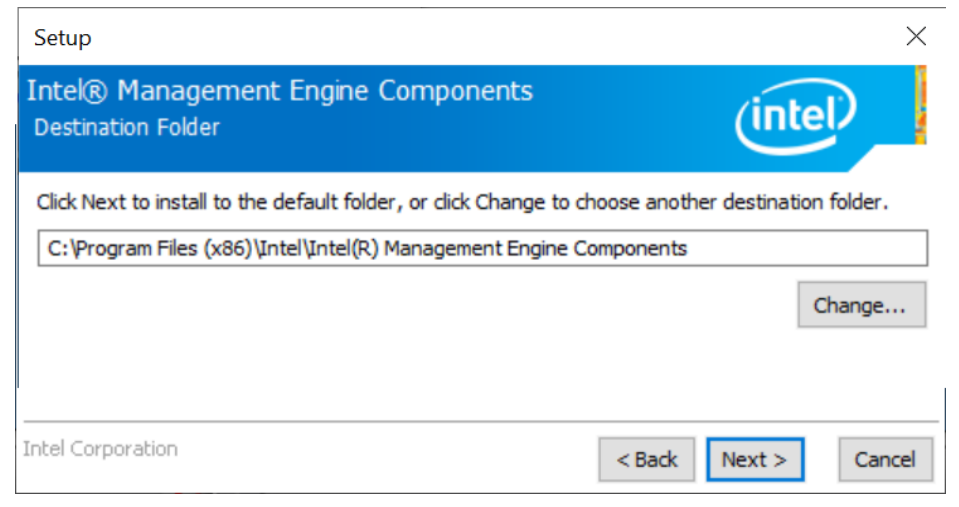

5. After the Intel® Management Engine Components have been installed, click **Finish**.

| Setup                                                                                                    | ×                    |
|----------------------------------------------------------------------------------------------------|----------------------|
| Intel® Management Engine Components<br>Completion                                                                                        | (intel)              |
| You have successfully installed the following components:<br>- Intel® Management Engine Interface<br>- Intel® Dynamic Application Loader |                      |
| Click here to open log file location.                                                                                                    |                      |
| Intel Corporation                                                                                                    | < Back Next > Finish |

3

### 3.6 LAN Drivers Installation

1. Run the driver disk. Click **LAN Card** on the left pane and then **Intel LAN Controller Drivers** on the right pane.

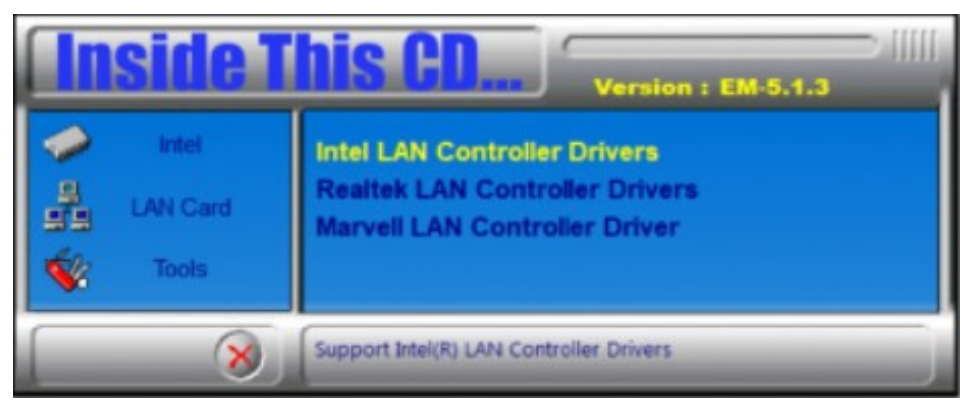

2. Choose Intel(R) I21x/ I22x Gigabit Network Drivers.

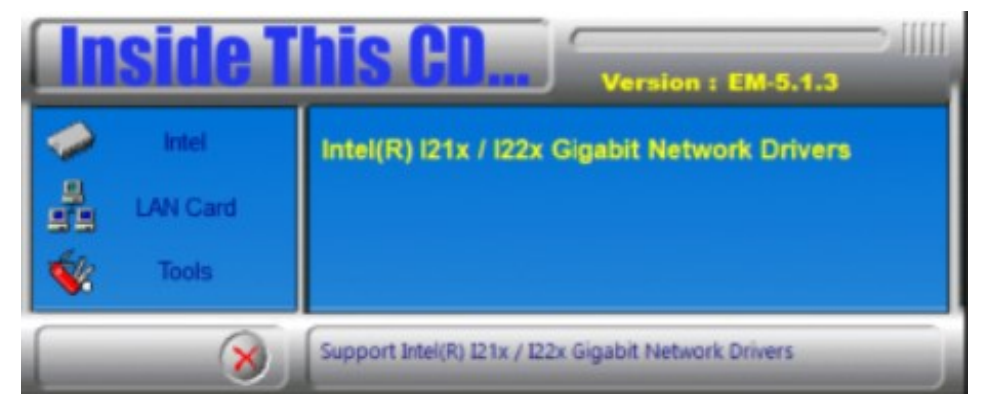

3. Click Install Drivers and Software.

| ⊯ Intel® Network Connections × |                              |                   |
|--------------------------------|------------------------------|-------------------|
| intel. Network                 | Connections                  |                   |
|                                | Install Drivers and Software |                   |
|                                | View User Guides             |                   |
|                                | View Release Notes           |                   |
| Networking at Intel.com        |                              | Version: 27.4.0.1 |

- 4. On the welcome screen to the install wizard for Intel(R) Network Connections, click **Next**.
- 5. On the Setup Options screen, click **Next**.

| Intel(R) Network Connections Install Wizard        |        |        | ×      |
|----------------------------------------------------|--------|--------|--------|
| Select the program features you want insta         | illed. |        | intel. |
| Install:                                           |        |        |        |
| Intel® PROSet     Intel® Advanced Network Services |        |        |        |
| Feature Description                                |        |        |        |
|                                                    | < Back | Next > | Cancel |

#### 6. Click Install.

| ntel(R) Network Connections Install Wizard                                                                                                   | ×              |
|----------------------------------------------------------------------------------------------------|----------------|
| Ready to Modify the Program                                                                                                    | in the L       |
| The wizard is ready to begin installation.                                                                                                   | intei.         |
| Click Install to begin the installation.<br>If you want to review or change any of your installation settings, click Back. Click the wizard. | Cancel to exit |
| < Back Install                                                                                                    | Cancel         |

7. When Install wizard has completed the installation, click Finish.

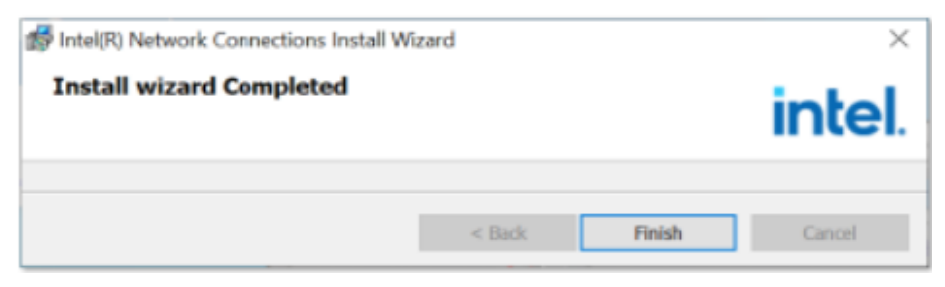

# Chapter 4 BIOS Setup

This chapter describes the different settings available in the AMI BIOS. The topics covered in this chapter are as follows:

- Main Settings
- Advanced Settings
- Chipset Settings
- Security Settings
- Boot Settings
- Save & Exit

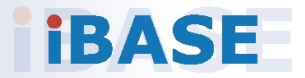

### 4.1 Introduction

The BIOS (Basic Input/Output System) installed in the ROM of the system supports Intel® processors. The BIOS provides critical low-level support for standard devices such as disk drives, serial ports and parallel ports. It also provides password protection as well as special support for detailed fine-tuning of the chipset controlling the entire system.

### 4.2 BIOS Setup

The BIOS provides a Setup utility program for specifying the system configurations and settings. The BIOS ROM of the system stores the Setup utility. When you turn on the computer, the BIOS is immediately activated. Press the <Del> key immediately allows you to enter the Setup utility. If you are a little bit late pressing the <Del> key, POST (Power On Self Test) will continue with its test routines, thus preventing you from invoking the Setup.

If you still need to enter Setup, restart the system by pressing the "Reset" button or simultaneously pressing the <Ctrl>, <Alt> and <Delete> keys. You can also restart by turning the system Off and back On again.

The following message will appear on the screen:

Press <DEL> to Enter Setup

In general, press the arrow keys to highlight items, <Enter> to select, the <PgUp> and <PgDn> keys to change entries, <F1> for help, and <Esc> to quit.

When you enter the BIOS Setup utility, the *Main Menu* screen will appear on the screen. The Main Menu allows you to select from various setup functions and exit choices.

**Warning:** It is strongly recommended that you avoid making any changes to the chipset defaults.

These defaults have been carefully chosen by both AMI and the system manufacturer to provide the absolute maximum performance and reliability. Changing the defaults could make the system unstable and crash in some cases.

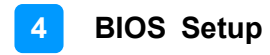

### 4.3 Main Settings

| Main Advanced Chipset Se         | Aptio Setup – AMI<br>ecurity Boot Save & Exit |                                                                                           |
|----------------------------------|-----------------------------------------------|-------------------------------------------------------------------------------------------|
| BIOS Version                     | MBD111-NS004-230324                           | Set the Date. Use Tab to<br>suitch between Date elements.<br>Default Ranges:              |
| Total Memory<br>Hemory Data Rate | 8192 MB<br>3200 HTPS                          | Year: 1998-9999<br>Honths: 1 12<br>Days: Dependent on month<br>Represe of Years may year! |
| System Date<br>System Time       | [Tue 04/25/2023]<br>[14:18:43]                | hange of fear 2 may vary.                                                                 |
|                                  |                                               | ++: Select Screen                                                                         |
|                                  |                                               | <pre>\$\$\$ \$\$ \$\$ \$\$ \$\$ \$\$ \$\$ \$\$ \$\$ \$\$ \$\$ \$\$ \$\$</pre>             |
|                                  |                                               | F2: Previous Values<br>F3: Optimized Defaults<br>F4: Save & Exit<br>ESC: Exit             |
|                                  |                                               |                                                                                           |
|                                  | Version 2.22.1282 Copyright (C) 2             | 023 AMI                                                                                   |

| <b>BIOS Setting</b> | Description                                                  |
|---------------------|--------------------------------------------------------------|
| System Date         | Sets the date.                                               |
|                     | Use the <tab> key to switch between the date elements.</tab> |
| System Time         | Set the time.                                                |
|                     | Use the <tab> key to switch between the time elements.</tab> |

### 4.4 Advanced Settings

This section allows the configuration of the system and the selection of the system features according to your preference.

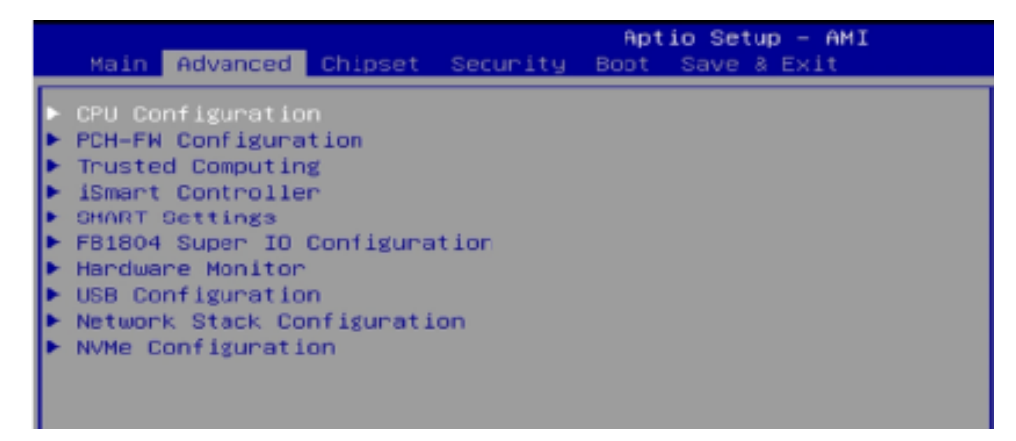

### 4.4.1 CPU Configuration

| Advanced                                                                                         | Aptio Setup – AMI                                                                       |                                                                                                    |
|--------------------------------------------------------------------------------------------------|-----------------------------------------------------------------------------------------|----------------------------------------------------------------------------------------------------|
| CPU Configuration<br>Type<br>ID<br>Speed<br>VMX<br>SMX/TXT<br>Intel (VMX) Virtualization Technol | Intel(R) Celeron(R) N<br>Ox90661<br>1000 HHz<br>Supported<br>Not Supported<br>[Enabled] | When enabled, a VMM can<br>utilize the additional<br>hardware capabilities provided<br>by Vanderpool Technology.                                                      |
|                                                                                                  |                                                                                         | <pre>++: Select Screen t1: Select Item Enter: Select +/-: Change Opt. F1: General Help F2: Previous Values F3: Optimized Defaults F4: Save &amp; Exit ESC: Exit</pre> |
| Version 2                                                                                        | .22.1282 Copyright (C) 2023                                                             | AMI                                                                                                    |

| BIOS Setting                             | Description                                                                                             |
|------------------------------------------|----------------------------------------------------------------------------------------------------|
| Intel (VMX) Virtualization<br>Technology | When enabled, a VMM can utilize the additional hardware capabilities provided by Vanderpool Technology. |

### 4.4.2 PCH-FW Configuration

| Advanced                                                                                                    | Aptio Setup – AMI                                                                     |                                                                       |
|----------------------------------------------------------------------------------------------------|---------------------------------------------------------------------------------------|-----------------------------------------------------------------------|
| ME Firmware Version<br>ME Firmware Mode<br>ME Firmware SKU<br>ME Firmware Status 1<br>ME Firmware Status 2<br>ME State | 15.40.26.2619<br>Normal Mode<br>Consumer SKU<br>0x90000255<br>0x99050106<br>[Enabled] | When Disabled ME will be put<br>into ME Temporarily Disabled<br>Mode. |
|                                                                                                    |                                                                                       |                                                                       |

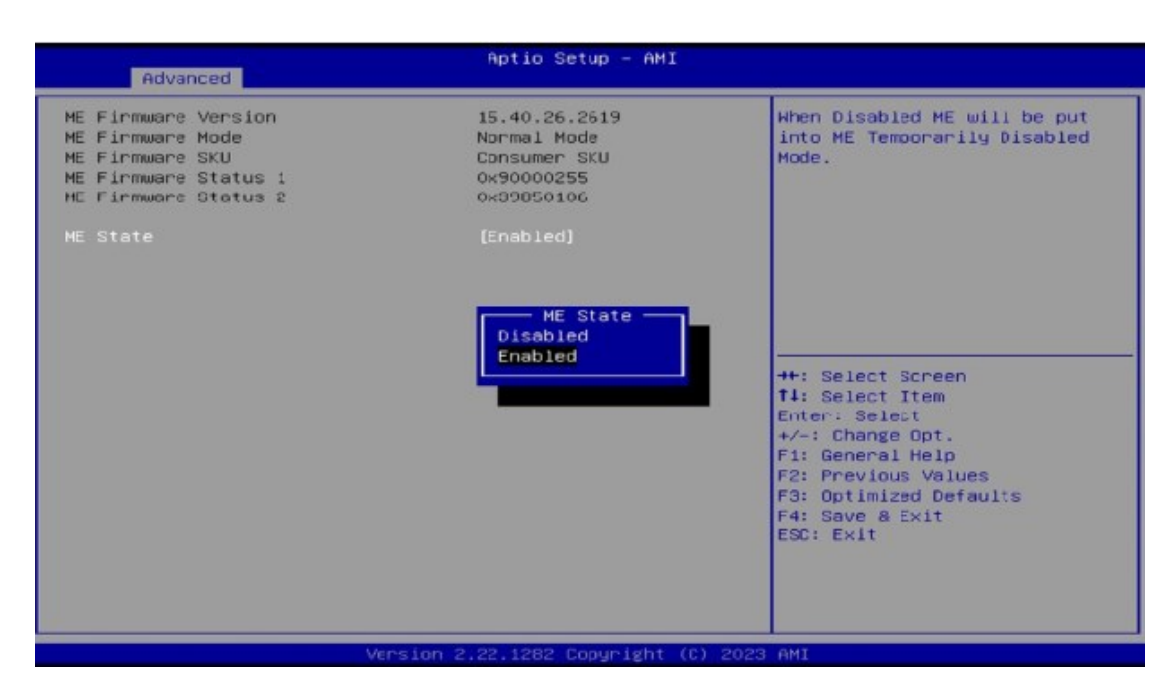

| BIOS Setting      | Description                                                                                                    |
|-------------------|----------------------------------------------------------------------------------------------------|
| ME State          | When disabled, ME will be put into ME<br>Temporarily Disabled Mode.                                                                                                    |
| AMT BIOS Features | When disabled, AMT BIOS Features are no<br>longer supported and user is no longer able to<br>access MEBx Setup.<br>Note: This option does not disable<br>Manageability Features in FW. |

## 4.4.3 Trusted Computing

| Advanced                       |              |                              |
|--------------------------------|--------------|------------------------------|
| TPM 2.0 Device Found           |              | Enables or Disables 8IOS     |
| Firmware Version:              | 7.62         | support for security device. |
| Vendor:                        | IFX          | O.S. will not show Security  |
|                                |              | Device. TCG EFI protocol and |
|                                |              | INT1A interface will not be  |
| Active PCR banks               | SHA256       | available.                   |
| Available PCR banks            | SHA256       |                              |
| 000055 000 0-01                | The shide of |                              |
| SHH256 PUR BANK                | (Eugored)    |                              |
| Pending operation              | [None]       |                              |
| Platform Hierarchy             | [Enabled]    |                              |
| Storage Hierarchy              | [Enabled]    |                              |
| Endorsement Hierarchy          | [Enabled]    | ++: Select Screen            |
| Physical Presence Spec Version | [1.3]        | ↑↓: Select Item              |
| TPM 2.0 InterfaceType          | [TIS]        | Enter: Select                |
| Device Select                  | (Auto)       | +/-: Change Opt.             |
|                                |              | Fig. Constant lists          |

| <b>BIOS Setting</b>                  | Description                                                                                                    |
|--------------------------------------|----------------------------------------------------------------------------------------------------|
| Security Device<br>Support           | Option: Enable / Disable. OS will not show security device. TCG EFI protocol and INTIA interface will not be available.                                                                                                    |
| SHA256 PCR<br>Bank                   | Enables / Disables SHA-1 PCR Bank.                                                                                                    |
| Pending<br>operation                 | Schedule an operation for the security device.<br>Note: Your computer will reboot during restart in order to<br>change state of security device.                                                                                                    |
| Platform<br>Hierarchy                | Enables / Disables platform hierarchy.                                                                                                    |
| Storage<br>Hierarchy                 | Enables / Disables storage hierarchy.                                                                                                    |
| Endorsement<br>Hierarchy             | Enables / Disables endorsement hierarchy.                                                                                                    |
| Physical<br>Presence Spec<br>Version | Selects to show the PPI Spec Version (1.2 or 1.3) that<br>the OS supports.<br><b>Note:</b> Some HCK tests might not support 1.3.                                                                                                    |
| Device Select                        | <b>TPM 1.2</b> will restrict support to TPM 1.2 devices only.<br><b>TPM 2.0</b> will restrict support to TPM 2.0 devices only.<br><b>Auto</b> will support both with the default being set to TPM 2.0 deices if not found, and TPM 1.2 device will be enumerated. |

### 4.4.4 Hardware Monitor

| Advanced                                                       | Aptio Setup - AMI                                            |
|----------------------------------------------------------------|--------------------------------------------------------------|
| Pc Health Status                                               |                                                              |
| CPU temperature<br>System temperature<br>Veore<br>+5V<br>VCC3V | : +37 C<br>: +38 C<br>: +1.624 V<br>: +5.129 V<br>: +3.376 V |

| BIOS Setting            | Description                                                                                                    |  |
|-------------------------|----------------------------------------------------------------------------------------------------|--|
| Temperatures / Voltages | These fields are the parameters of the<br>hardware monitoring function feature of the<br>motherboard. The values are read-only values<br>as monitored by the system and show the PC<br>health status. |  |

### 4.4.5 USB Configuration

| Advanced                            | Aptio Setup — AMI |                                                                 |
|-------------------------------------|-------------------|-----------------------------------------------------------------|
| USB Configuration                   |                   | Enables Legacy USB support.<br>AUTO option disables legacy      |
| USB Module Version                  | 25                | support if no USB devices are<br>connected. DISABLE option will |
| UGD Controllers:<br>1 XHCI          |                   | keep USD devices ovailable<br>only for EFI applications.        |
| USB Devices:<br>1 Keyboard, 1 Mouse |                   |                                                                 |
| Legacy USB Support                  | (Enabled)         |                                                                 |
| USB Mass Storage Driver Support     | [Enabled]         |                                                                 |
| USB hardware delays and time-outs:  |                   | ++: Select Screen                                               |
| USB transfer time-out               | [20 sec]          | 14: Select Item                                                 |
| Device reset time-out               | [20 sec]          | Enter: Select                                                   |
| bevice power-up detay               | (HUTO)            | F1: General Help                                                |
|                                     |                   | F2: Previous Values                                             |
|                                     |                   | F3: Optimized Defaults                                          |
|                                     |                   | F4: Save & Exit                                                 |
|                                     |                   | ESC: Exit                                                       |
|                                     |                   |                                                                 |
|                                     |                   |                                                                 |
|                                     |                   |                                                                 |
|                                     |                   |                                                                 |

| BIOS Setting          | Description                                                                                                    |
|-----------------------|----------------------------------------------------------------------------------------------------|
|                       | Enable: Enables Legacy USB Support.                                                                                      |
| Legacy USB Support    | Auto: Disables legacy support if no USB devices are connected.                                                           |
|                       | • <b>Disable:</b> Keeps USB devices available only for EFI applications.                                                 |
| XHCI Hand-off         | This is a workaround for OSes without XHCI hand-off support. The XHCI ownership change should be claimed by XHCI driver. |
| USB Transfer time-out | The time-out value for Control, Bulk, and Interrupt transfers.                                                           |
| Device reset time-out | Seconds of delaying execution of start unit command to USB mass storage device.                                          |
|                       | The maximum time the device will take before it properly reports itself to the Host Controller.                          |
| Device power-up delay | "Auto" uses default value for a Root port it is 100ms. But for a Hub port, the delay is taken from Hub descriptor.       |

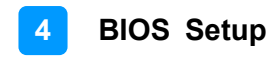

| Advanced      | Aptio Setup - AMI              |                                                                                                    |
|---------------|--------------------------------|----------------------------------------------------------------------------------------------------|
| Network Stack | [Disəbled]                     | Enable/Disable UEFI Network<br>Stack<br>++: Select Screen<br>f4: Select Item<br>Enter: Select<br>+/-: Change Opt.<br>F1: General Help<br>F2: Previous Values<br>F3: Optimized Defaults<br>F4: Save & Exit<br>ESC: Exit |
| Versio        | n 2.22.1282 Copyright (C) 2023 | 8 AMI                                                                                                    |
| BIOS Setting  | Description                    |                                                                                                    |

Enables / Disables UEFI Network Stack.

### 4.4.6 Network Stack Configuration

### 4.4.7 NVMe Configuration

**Network Stack** 

| Aptio Setup - AMI                    |                                               |
|--------------------------------------|-----------------------------------------------|
| NVMe Configuration                   |                                               |
| No NVME Device Found                 |                                               |
|                                      |                                               |
|                                      |                                               |
|                                      |                                               |
|                                      |                                               |
|                                      |                                               |
|                                      | 14: Select Item<br>Enter: Select              |
|                                      | +/-: Change Opt.<br>F1: General Help          |
|                                      | F2: Previous Values<br>F3: Optimized Defaults |
|                                      | F4: Save & Exit<br>ESC: Exit                  |
|                                      |                                               |
|                                      |                                               |
| Version 2.22.1282 Copyright (C) 2023 | AMI                                           |

### 4.5 Chipset Settings

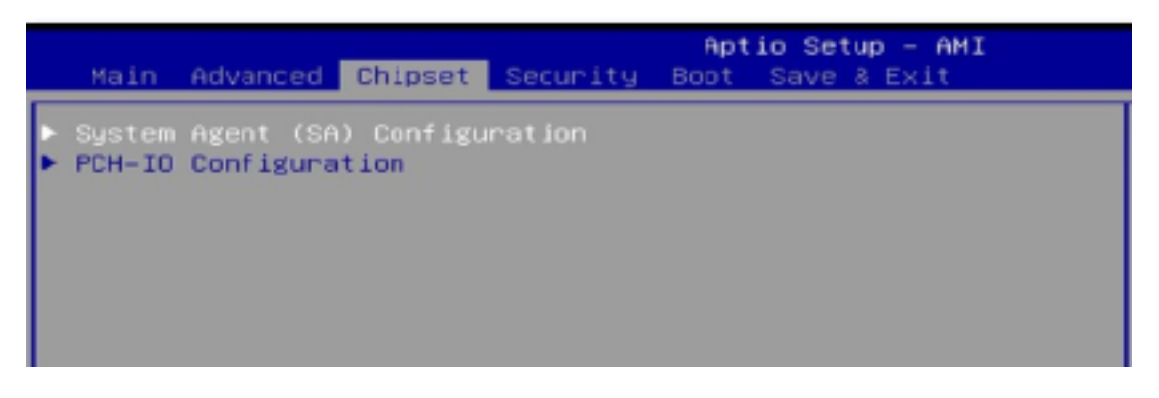

| BIOS Setting                    | Description                  |
|---------------------------------|------------------------------|
| System Agent (SA) Configuration | System Agent (SA) parameters |
| PCH-IO Configuration            | PCH parameters               |

#### 4.5.1 System Agent (SA) Configuration

| Chipset                          | Aptio Setup — AMI |
|----------------------------------|-------------------|
| System Agent (SA) Configuration  |                   |
| VT-d                             | Supported         |
| ▶ Graphics Configuration<br>VT-d | [Enabled]         |

| BIOS Setting           | Description                                  |
|------------------------|----------------------------------------------|
| Graphics Configuration | Configures the graphics settings.            |
| VT-d                   | Checks if VT-d function on MCH is supported. |

#### 4.5.1.1. Graphics Configuration

| Chipset                                                           | Aptio Set                            |
|-------------------------------------------------------------------|--------------------------------------|
| Graphics Configuration                                            |                                      |
| Primary Display<br>Internal Graphics<br>GTT Size<br>Aperture Size | (Auto)<br>(Auto)<br>(DHO)<br>(256MB) |

| <b>BIOS Setting</b>  | Description                                                                                                    |
|----------------------|----------------------------------------------------------------------------------------------------|
| Primary Display      | Select which of IGFX/PEG/PCI Graphics device should<br>be primary display or select SG for Hybrid Gfx.<br>Options: Auto, IGFX, PEG, PCI         |
| Internal<br>Graphics | Keep IGFX enabled based on the setup options.<br>Options: Auto, Disabled, Enabled                                                               |
| GTT Size             | Sets the GTT size as 2 MB, 4 MB, or 8 MB.                                                                                                    |
|                      | Sets the aperture size as 128 MB, 256 MB, 512 MB, 1024 MB or 2048 MB.                                                                           |
| Aperture Size        | <b>Note:</b> Above 4GB MMIO BIOS assignment is automatically enabled when selecting 2048 MB aperture. To use this feature, disable CSM support. |

#### 4.5.2 PCH-IO Configuration

| Chipset                                                             | Aptio Setup   |
|---------------------------------------------------------------------|---------------|
| PCH-IO Configuration                                                |               |
| <ul> <li>SATA Configuration<br/>PinCntrl Driver GPI0 Sch</li> </ul> | eme (Enabled) |

| BIOS Setting                   | Description                                |  |
|--------------------------------|--------------------------------------------|--|
| SATA Configuration             | SATA Devices Options Settings              |  |
| PinCntrl Driver GPIO<br>Scheme | Enable/Disable PinCntrl Driver GPIO Scheme |  |

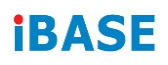

### 4.5.2.1. SATA Configuration:

| Chipset             |                       |
|---------------------|-----------------------|
| SATA Configuration  |                       |
| SATA Controller(s)  | (Enabled)             |
| SATA Mode Selection | (AHCI)                |
| Serial ATA Port 0   | Phison SSMP128 (128.0 |
| Software Preserve   | SUPPORTED             |
| Port 0              | [Enabled]             |
| Hot Plug            | [Disabled]            |
| Configured as eSATA | Hot Plug supported    |
| Serial ATA Port 1   | Empty                 |
| Software Preserve   | Unknown               |
| Port 1              | [Enabled]             |
| Hot Plug            | [Disabled]            |
| Configured as eSATA | Hot Plug supported    |

| BIOS Setting        | Description                                |
|---------------------|--------------------------------------------|
| SATA Controller(s)  | Enables / Disables the SATA device.        |
| SATA Mode Selection | Determines how SATA controller(s) operate. |
| Serial ATA Ports    | Enables / Disables serial ports.           |
| SATA Ports Hot Plug | Enables / Disables SATA Ports HotPlug.     |

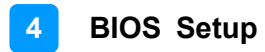

### 4.6 Security Settings

| Aptio Setup – AMI<br>Main Advanced Chipset <mark>Security</mark> Boot Save & Exit                                                                                                    |                                                                                          |                                                                                                   |  |
|----------------------------------------------------------------------------------------------------|------------------------------------------------------------------------------------------|---------------------------------------------------------------------------------------------------|--|
| Password Description                                                                                                    |                                                                                          | Secure Boot configuration                                                                         |  |
| If ONLY the Administrator's pas<br>then this only limits access to<br>only asked for when entering Ge<br>If ONLY the User's password is<br>is a power on password and must<br>boot or enter Setup. In Setup t<br>have Administrator rights.<br>The password length must be<br>in the following range:<br>Minimum length | sword is set,<br>Setup and is<br>tup.<br>set, then this<br>be entered to<br>he User will |                                                                                                   |  |
| Maximum length                                                                                                    | 20                                                                                       | ++: Select Screen                                                                                 |  |
| Administrator Password                                                                                                    |                                                                                          | t∔: Select Item                                                                                   |  |
| User Password                                                                                                    |                                                                                          | Enter: Select<br>+/-: Change Opt.                                                                 |  |
| ▶ Secure Boot                                                                                                    |                                                                                          | F1: General Help<br>F2: Previous Values<br>F3: Optimized Defaults<br>F4: Save & Exit<br>ESC: Exit |  |
| Vers                                                                                                    | ion 2, 22, 1282 Converight (C) 2023                                                      | OMT                                                                                               |  |

| BIOS Setting              | Description                                           |
|---------------------------|-------------------------------------------------------|
| Administrator<br>Password | Sets an administrator password for the setup utility. |
| User Password             | Sets a user password.                                 |
| Secure Boot               | Configures Secure Boot.                               |

#### 4.6.1 Secure Boot

|                                                                     | Aptio Setup – AMI<br>Security |                                                                                             |
|---------------------------------------------------------------------|-------------------------------|---------------------------------------------------------------------------------------------|
| System Mode                                                         | Setup                         | Secure Boot feature is Active                                                               |
| Secure Boot                                                         | (Disabled)<br>Not Active      | Platform Key(PK) is enrolled<br>and the System is in User mode.<br>The mode change requires |
| Secure Boot Mode<br>► Restore Factory Keys<br>► Reset To Setup Mode | (Dustom)                      | platform reset                                                                              |
| ▶ Key Management                                                    |                               |                                                                                             |

| <b>BIOS Setting</b>     | Description                                                                                                    |
|-------------------------|----------------------------------------------------------------------------------------------------|
| Secure Boot             | Secure Boot feature is Active if Secure Boot is enabled.<br>Platform Key (PK) Is enrolled and the system is in User<br>mode. The mode change requires platform reset.              |
| Secure Boot<br>Mode     | Secure Boot mode options:<br>Standard or Custom.<br>In Custom mode, Secure Boot Policy variables can be<br>configured by a physically present user without full<br>authentication. |
| Restore Factory<br>Keys | Forces system to user mode. Install factory default Secure Boot key databases.                                                                                                    |
| Key<br>Management       | Enables expert users to modify Secure Boot Policy variables without full authentication.                                                                                           |

| Se                                                                                                    | Aptio Setup – AM.<br>Curity                                                | I                                                                                                 |
|----------------------------------------------------------------------------------------------------|----------------------------------------------------------------------------|---------------------------------------------------------------------------------------------------|
| Vendor Keys                                                                                                    | Valid                                                                      | Install factory default Secure                                                                    |
| Factory Key Provision<br>• Restore Factory Keys<br>• Reset To Setup Hode<br>• Export Secure Boot variables<br>• Enroll Efi Image               |                                                                            | reset and while the System is<br>in Setup mode                                                    |
| Device Guard Ready<br>▶ Remove 'UEFI CA' from DB<br>▶ Restore DB defaults                                                                      |                                                                            |                                                                                                   |
| Secure Boot variable   Size <br>P Platform Key(PK)   0 <br>Key Exchange Keys   0 <br>Authorized Signatures   0 <br>Forbidden Signatures   3724 | Keys  Key Source<br>0  No Keys<br>0  No Keys<br>0  No Keys<br>77  External | <pre>++: Select Screen fl: Select Item Enter: Select +/-: Change Opt.</pre>                       |
| <ul> <li>Authorized TimeStamps  0 </li> <li>OsRecovery Signatures  0 </li> </ul>                                                               | O  No Keys<br>O  No Keys                                                   | F1: General Help<br>F2: Previous Values<br>F3: Optimized Defaults<br>F4: Save & Exit<br>ESC: Exit |
| V                                                                                                    | ersion 2.22.1282 Copyright                                                 | (C) 2023 AMI                                                                                      |

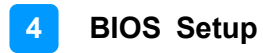

### 4.7 Boot Settings

| Main Advanced Chipset Security B                                                                                                    | Aptio Setup – AMI<br>Boot Save & Exit                                                                                                    |                                                                                                    |
|----------------------------------------------------------------------------------------------------|----------------------------------------------------------------------------------------------------|----------------------------------------------------------------------------------------------------|
| MainAdvancedChipsetSecurityFBootConfigurationSetupPromotDisotupNumLockStateQuietBootFIXEDBOOTORDERPrioritiesBootOption#1BootOption#2BootOption#3BootOption#4BootOption#5BootOption#5BootOption#6BootOption#8>UEFIHandDiskDriveBBSPriorities | Boot Save & Exit<br>[Dff]<br>[Disabled]<br>[USB Hard Disk]<br>[CD/DVD]<br>[Hard Disk:Hindows]<br>[USB CD/DVD]<br>[USB CD/DVD]<br>[USB Key]<br>[USB Floppy]<br>[USB Lan]<br>[Network] | Number of seconds to wait for<br>setup activation key.<br>65535(0xFFFF) means indefinite<br>waiting.<br>++: Select Screen<br>fl: Select Item<br>Enter: Select<br>+/-: Change Opt. |
|                                                                                                    |                                                                                                    | F1: General Help<br>F2: Previous Values<br>F3: Optimized Defaults<br>F4: Save & Exit<br>ESC: Exit                                                                                 |
| Version 2                                                                                                    | .22.1282 Conuright (C) 2023                                                                                                    | AMT                                                                                                    |

| <b>BIOS Setting</b>                       | Description                                                                       |
|-------------------------------------------|-----------------------------------------------------------------------------------|
| Setup Prompt                              | Number of seconds to wait for setup activation key.                               |
| Timeout                                   | 65535(UXFFFF) means indefinite waiting.                                           |
| Bootup<br>NumLock State                   | Selects the keyboard NumLock state.                                               |
| Quiet Boot                                | Enables / Disables Quiet Boot option.                                             |
| Boot Option<br>Priorities                 | Sets the system boot order.                                                       |
| UEFI Hard Disk<br>Drive BBS<br>Priorities | Specifies the Boot Device Priority sequence from available UEFI Hard Disk Drives. |

|                   | Bor       | st Ontion | #1     |                    |
|-------------------|-----------|-----------|--------|--------------------|
| Hard Disk:Windows | Boot Mana | ager (PO: | Phison | SSMP1286KB5C2-S11) |
| CD/DVD            |           |           |        |                    |
| USB Hard Disk     |           |           |        |                    |
| USB CD/DVD        |           |           |        |                    |
| USB Key           |           |           |        |                    |
| USB Floppy        |           |           |        |                    |
| USB Lan           |           |           |        |                    |
| Network           |           |           |        |                    |
|                   |           |           |        |                    |

### 4.8 Save & Exit Settings

| Aptio Setup – AMI<br>Main Advanced Chipset Security Boot <mark>Save &amp; Exit</mark>                                                                                                    |                                                                                                    |
|----------------------------------------------------------------------------------------------------|----------------------------------------------------------------------------------------------------|
| Main       Advanced       Chipset       Security       Boot       Save & Exit         Save Options       Save Changes and Exit       Discard Changes and Exit       Save Changes and Reset       Discard Changes and Reset         Save Changes       Discard Changes       Discard Changes       Default Options         Restore       Defaults       Save as User Defaults       Boot Overnide         Windows       Boot Manager (P0: Phison SSMP128GKB5C2-S11)       Launch EFI Shell from filesystem device | Exit system setup after saving<br>the changes.<br>++: Select Screen<br>fl: Select Item<br>Enter: Select<br>+/-: Change Opt.<br>F1: General Help<br>F2: Previous Values<br>F3: Octimized Defaults |
|                                                                                                    | F4: Save & Exit<br>ESC: Exit                                                                                                    |
|                                                                                                    |                                                                                                    |

| BIOS Setting                 | Description                                                 |  |
|------------------------------|-------------------------------------------------------------|--|
| Save Changes and Exit        | Exits system setup after saving the changes.                |  |
| Discard Changes<br>and Exit  | Exits system setup without saving any changes.              |  |
| Save Changes and Reset       | Resets the system after saving the changes.                 |  |
| Discard Changes<br>and Reset | Resets system setup without saving any changes.             |  |
| Save Changes                 | Saves changes done so far to any of the setup options.      |  |
| Discard Changes              | Discards changes done so far to any of the setup options.   |  |
| Restore Defaults             | Restores / Loads defaults values for all the setup options. |  |
| Save as User<br>Defaults     | Saves the changes done so far as User Defaults.             |  |
| Restore User<br>Defaults     | Restores the user defaults to all the setup options.        |  |

# **Appendix**

This section provides the mapping addresses of peripheral devices and the sample code of watchdog timer configuration.

- I/O Port Address Map
- Interrupt Request Lines (IRQ)

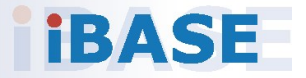

### A. I/O Port Address Map

Each peripheral device in the system is assigned a set of I/O port addresses which also becomes the identity of the device. The following table lists the I/O port addresses used.

| Address               | Device Description                           |  |  |
|-----------------------|----------------------------------------------|--|--|
| 0x0000F090-0x0000F097 | Standard SATA AHCI Controller                |  |  |
| 0x0000F080-0x0000F083 | Standard SATA AHCI Controller                |  |  |
| 0x0000F060-0x0000F07F | Standard SATA AHCI Controller                |  |  |
| 0x00000A00-0x00000A1F | Motherboard resources                        |  |  |
| 0x00000A20-0x00000A2F | Motherboard resources                        |  |  |
| 0x00000A30-0x00000A3F | Motherboard resources                        |  |  |
| 0x00000A40-0x00000A4F | Motherboard resources                        |  |  |
| 0x00000A50-0x00000A5F | Motherboard resources                        |  |  |
| 0x00000A60-0x00000A6F | Motherboard resources                        |  |  |
| 0x0000002E-0x0000002F | Motherboard resources                        |  |  |
| 0x0000004E-0x0000004F | Motherboard resources                        |  |  |
| 0x0000061-0x00000061  | Motherboard resources                        |  |  |
| 0x0000063-0x0000063   | Motherboard resources                        |  |  |
| 0x00000065-0x00000065 | Motherboard resources                        |  |  |
| 0x0000067-0x0000067   | Motherboard resources                        |  |  |
| 0x00000070-0x00000070 | Motherboard resources                        |  |  |
| 0x00000070-0x00000070 | System CMOS/real time clock                  |  |  |
| 0x0000080-0x0000080   | Motherboard resources                        |  |  |
| 0x00000092-0x00000092 | Motherboard resources                        |  |  |
| 0x000000B2-0x000000B3 | Motherboard resources                        |  |  |
| 0x00000680-0x0000069F | Motherboard resources                        |  |  |
| 0x0000FFFF-0x0000FFFF | Motherboard resources                        |  |  |
| 0x0000FFFF-0x0000FFFF | Motherboard resources                        |  |  |
| 0x0000FFFF-0x0000FFFF | Motherboard resources                        |  |  |
| 0x00001800-0x000018FE | Motherboard resources                        |  |  |
| 0x0000164E-0x0000164F | Motherboard resources                        |  |  |
| 0x0000062-0x0000062   | Microsoft ACPI-Compliant Embedded Controller |  |  |

| Address               | Device Description                                                                         |  |  |
|-----------------------|--------------------------------------------------------------------------------------------|--|--|
| 0x0000066-0x00000066  | Microsoft ACPI-Compliant Embedded<br>Controller                                            |  |  |
| 0x0000E000-0x0000EFFF | Mobile 6th/7th Generation Intel(R) Processor<br>Family I/O PCI Express Root Port #1 - 9D10 |  |  |
| 0x0000F000-0x0000F03F | Intel(R) Iris(R) Plus Graphics 650                                                         |  |  |
| 0x00000020-0x00000021 | Programmable interrupt controller                                                          |  |  |
| 0x00000024-0x00000025 | Programmable interrupt controller                                                          |  |  |
| 0x0000028-0x00000029  | Programmable interrupt controller                                                          |  |  |
| 0x0000002C-0x0000002D | Programmable interrupt controller                                                          |  |  |
| 0x0000030-0x00000031  | Programmable interrupt controller                                                          |  |  |
| 0x00000034-0x00000035 | Programmable interrupt controller                                                          |  |  |
| 0x0000038-0x00000039  | Programmable interrupt controller                                                          |  |  |
| 0x0000003C-0x0000003D | Programmable interrupt controller                                                          |  |  |
| 0x000000A0-0x000000A1 | Programmable interrupt controller                                                          |  |  |
| 0x000000A4-0x000000A5 | Programmable interrupt controller                                                          |  |  |
| 0x000000A8-0x000000A9 | Programmable interrupt controller                                                          |  |  |
| 0x000000AC-0x000000AD | Programmable interrupt controller                                                          |  |  |
| 0x000000B0-0x000000B1 | Programmable interrupt controller                                                          |  |  |
| 0x000000B4-0x000000B5 | Programmable interrupt controller                                                          |  |  |
| 0x000000B8-0x000000B9 | Programmable interrupt controller                                                          |  |  |
| 0x000000BC-0x000000BD | Programmable interrupt controller                                                          |  |  |
| 0x000004D0-0x000004D1 | Programmable interrupt controller                                                          |  |  |
| 0x0000000-0x00000CF7  | PCI Express Root Complex                                                                   |  |  |
| 0x00000D00-0x0000FFFF | PCI Express Root Complex                                                                   |  |  |
| 0x00000040-0x00000043 | System timer                                                                               |  |  |
| 0x00000050-0x00000053 | System timer                                                                               |  |  |
| 0x00001854-0x00001857 | Motherboard resources                                                                      |  |  |
| 0x0000FF00-0x0000FFFE | Motherboard resources                                                                      |  |  |
| 0x0000F040-0x0000F05F | Mobile 6th/7th Generation Intel(R) Processor<br>Family I/O SMBUS - 9D23                    |  |  |

### B. Interrupt Request Lines (IRQ)

Peripheral devices use interrupt request lines to notify CPU for the service required. The following table shows the IRQ used by the devices on board.

| Level          | Function                                                           |  |  |
|----------------|--------------------------------------------------------------------|--|--|
| IRQ 0          | System timer                                                       |  |  |
| IRQ 8          | System CMOS/real time clock                                        |  |  |
| IRQ 14         | Motherboard resources                                              |  |  |
| IRQ 55~204     | Microsoft ACPI-Compliant System                                    |  |  |
| IRQ 256~511    | Microsoft ACPI-Compliant System                                    |  |  |
| IRQ 4294967294 | Standard SATA AHCI Controller                                      |  |  |
| IRQ 4294967290 | Intel(R) Ethernet Connection (4) I219-V                            |  |  |
| IRQ 4294967289 | Intel(R) Management Engine Interface                               |  |  |
| IRQ 4294967288 | Intel(R) Dual Band Wireless-AC 8265                                |  |  |
| IRQ 4294967291 | Intel(R) Iris(R) Plus Graphics 650                                 |  |  |
| IRQ 4294967287 | Intel(R) Smart Sound Technology (Intel(R) SST)<br>Audio Controller |  |  |
| IRQ 4294967292 | Intel(R) USB 3.0 eXtensible Host Controller - 1.0<br>(Microsoft)   |  |  |
| IRQ 4294967293 | Realtek PCIE CardReader                                            |  |  |

### C. Watchdog Timer

The Watchdog Timer (WDT) is used to generate a variety of output signals after a user programmable count. The WDT is suitable for the use in the prevention of system lock-up, such as when software becomes trapped in a deadlock. Under these sorts of circumstances, the timer will count to zero and the selected outputs will be driven. Under normal circumstance, you will need to restart the WDT at regular intervals before the timer counts to zero.

#### Sample Code:

| //                                                                   |                                                                                                    |
|----------------------------------------------------------------------|----------------------------------------------------------------------------------------------------|
|                                                                      |                                                                                                    |
| // THIS C<br>// KIND, I<br>// IMPLIE<br>// PURPC                     | ODE AND INFORMATION IS PROVIDED "AS IS" WITHOUT WARRANTY OF ANY<br>EITHER EXPRESSED OR IMPLIED, INCLUDING BUT NOT LIMITED TO THE<br>D WARRANTIES OF MERCHANTABILITY AND/OR FITNESS FOR A PARTICULAR<br>DSE. |
| <br>                                                                 |                                                                                                    |
| #include<br>#include<br>#include<br>#include<br>#include<br>#include | <dos.h><br/><conio.h><br/><stdio.h><br/><stdlib.h><br/>"F81804.H"</stdlib.h></stdio.h></conio.h></dos.h>                                                                                                    |
| int main (<br>void Enal<br>void Disa                                 | int argc, char *argv[]);<br>bleWDT(int);<br>bleWDT(void);                                                                                                    |
| int main (                                                           | int argc, char *argv[])                                                                                                    |
| {                                                                    | unsigned char bBuf;<br>unsigned char bTime;<br>char **endptr;                                                                                                    |
|                                                                      | char SIO;                                                                                                    |
|                                                                      | printf("Fintek 81804 watch dog program\n");<br>SIO = Init_F81804();<br>if (SIO == 0)                                                                                                    |
|                                                                      | printf("Can not detect Fintek 81804, program abort.\n");<br>return(1);<br>}//if (SIO == 0)                                                                                                    |
|                                                                      | if (argc != 2)                                                                                                    |
|                                                                      | {<br>printf("Parameter incorrect!!\n");<br>return (1);                                                                                                    |
|                                                                      | }                                                                                                    |
|                                                                      | bTime = strtol (argv[1], endptr, 10);                                                                                                    |

```
printf("System will reset after %d seconds\n", bTime);
```

```
if (bTime)
       { EnableWDT(bTime); }
       else
       { DisableWDT(); }
       return 0;
}
//---
   -----
void EnableWDT(int interval)
{
       unsigned char bBuf;
       bBuf = Get_F81804_Reg(0x2B);
       bBuf &= (\sim0x20);
       Set_F81804_Reg(0x2B, bBuf); //Enable WDTO
       Set F81804 LD(0x07);
                              //switch to logic device 7
       Set F81804 Reg(0x30, 0x01); //enable timer
       bBuf = Get F81804 Reg(0xF5);
       bBuf &= (~0x0F);
       bBuf |= 0x52;
       Set_F81804_Reg(0xF5,
                               bBuf); //count mode is second
       Set_F81804_Reg(0xF6,
                               interval);
                                         //set timer
       bBuf = Get F81804 Reg(0xFA);
       bBuf |= 0x01;
       Set_F81804_Reg(0xFA, bBuf); //enable WDTO output
       bBuf = Get F81804 Reg(0xF5);
       bBuf |= 0x20;
       Set F81804 Reg(0xF5, bBuf); //start counting
}
//-
void DisableWDT(void)
{
       unsigned char bBuf;
       Set F81804 LD(0x07); //switch to logic device 7
       bBuf = Get_F81804_Reg(0xFA);
       bBuf &= \sim 0x01;
       Set_F81804_Reg(0xFA, bBuf); //disable WDTO output
       bBuf = Get F81804 Reg(0xF5);
       bBuf &= \sim 0x20;
       bBuf |= 0x40;
       Set F81804 Reg(0xF5, bBuf); //disable WDT
}
//-
   -----
```

```
//-----
//
// THIS CODE AND INFORMATION IS PROVIDED "AS IS" WITHOUT WARRANTY OF ANY
// KIND, EITHER EXPRESSED OR IMPLIED, INCLUDING BUT NOT LIMITED TO THE
// IMPLIED WARRANTIES OF MERCHANTABILITY AND/OR FITNESS FOR A PARTICULAR
// PURPOSE.
//
//-----
#include "F81804.H"
#include <dos.h>
//-----
unsigned int F81804 BASE;
void Unlock F81804 (void);
void Lock_F81804 (void);
//-----
unsigned int Init_F81804(void)
{
      unsigned int result;
      unsigned char ucDid;
      F81804 BASE = 0x4E;
      result = F81804_BASE;
      ucDid = Get_F81804_Reg(0x20);
      if (ucDid == 0x07)
                         //Fintek 81804
      { goto Init Finish; }
      F81804 BASE = 0x2E;
      result = F81804_BASE;
      ucDid = Get_F81804_Reg(0x20);
      if (ucDid == 0x07) //Fintek 81804
      { goto Init_Finish; }
      F81804 BASE = 0x00;
      result = F81804_BASE;
Init Finish:
     return (result);
}
//-----
                 -----
void Unlock_F81804 (void)
{
      outportb(F81804_INDEX_PORT, F81804_UNLOCK);
      outportb(F81804_INDEX_PORT, F81804_UNLOCK);
}
//-----
void Lock F81804 (void)
{
      outportb(F81804 INDEX PORT, F81804 LOCK);
}
//-----
void Set_F81804_LD( unsigned char LD)
{
```

```
Unlock F81804();
      outportb(F81804_INDEX_PORT, F81804_REG_LD);
      outportb(F81804_DATA_PORT, LD);
      Lock F81804();
}
             _____
//--
void Set_F81804_Reg( unsigned char REG, unsigned char DATA)
{
      Unlock_F81804();
      outportb(F81804_INDEX_PORT, REG);
      outportb(F81804_DATA_PORT, DATA);
      Lock_F81804();
}
   _____
//--
unsigned char Get_F81804_Reg(unsigned char REG)
{
      unsigned char Result;
      Unlock_F81804();
      outportb(F81804 INDEX PORT, REG);
      Result = inportb(F81804_DATA_PORT);
      Lock_F81804();
      return Result;
}
   -----
//-
```

| //                                                               |                                                                                                    |                                                                      |                                                                                        |
|------------------------------------------------------------------|----------------------------------------------------------------------------------------------------|----------------------------------------------------------------------|----------------------------------------------------------------------------------------|
| //<br>// THIS CO<br>// KIND, E<br>// IMPLIEI<br>// PURPO<br>//   | ODE AND INFORMATIO<br>ITHER EXPRESSED C<br>D WARRANTIES OF M<br>SE.                                                       | ON IS PROVIDED "AS IS<br>OR IMPLIED, INCLUDING<br>ERCHANTABILITY AND | S" WITHOUT WARRANTY OF ANY<br>3 BUT NOT LIMITED TO THE<br>/OR FITNESS FOR A PARTICULAR |
| //<br>#ifndef<br>#define                                         | F81804_H<br>F81804_H                                                                                                    | 1                                                                    |                                                                                        |
| #define<br>#define<br>//                                         | F81804_INDEX_POR<br>F81804_DATA_PORT                                                                                      | T (F81804_BASE)<br>(F81804_BASE+1)                                   |                                                                                        |
| #define                                                          | F81804_REG_LD (                                                                                                    | )x07                                                                 |                                                                                        |
| //<br>#define<br>#define<br>//                                   | F81804_UNLOCK (<br>F81804_LOCK 0xAA                                                                                       | )x87                                                                 |                                                                                        |
| unsigned<br>void Set_<br>void Set_<br>unsigned<br>Get_F818<br>// | int Init_F81804(void);<br>F81804_LD( unsigned c<br>F81804_Reg( unsigned<br>char); unsigned char<br>804_Reg( unsigned char | char);<br>char,<br>r);                                               |                                                                                        |

#endif // F81804\_H